## MyLink 시스템

| 소개         | . 13-1 |
|------------|--------|
| 라디오        | 13-16  |
| 오디오/사진/영화/ |        |
| 외부기기 시스템   | 13-22  |
| 사용자 설정     | 13-39  |
| 전화         | 13-46  |
| 스마트폰 링크    | 13-59  |
| 제품 규격      | 13-67  |

소개

## 알아두기

본 시스템 사용에 관한 각종 문의 및 불 편사항, A/S에 관한 사항은 LG전자 고 객센터에 문의하시기 바랍니다.

۲

전화번호: 1588-7386

#### 안전을 위한 주의 사항

'안전을 위한 주의사항'은 제품을 안전 하고 올바르게 사용하여 예기치 못한 사고나 위험을 미리 막기 위한 것이므 로 반드시 지켜주세요.

교통규제나 실제 상황을 따르지 않아 발생한 어떠한 경우의 사고에도 당사에 서는 아무런 책임을 지지 않습니다.

주의사항은 "경고"와 "주의"로 구분되어 있으며 "경고"와 "주의"의 의미는 다음 과 같습니다.

▲: 이 그림 기호는 위험을 끼칠 우려가 있는 사항과 조작에 대하여 주의를 환 기시키기 위한 기호입니다. ▲경고

MyLink 시스템 13-1

표시사항을 위반할 시 심각한 상해나 사망이나 심한 상해등의 인명 피해 및 물리적 피해를 유발할 수 있습니다.

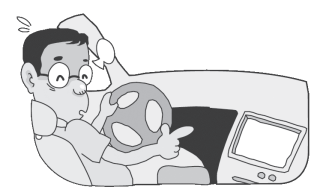

#### 운전중에 조작을 하지 마세요.

운전 중 조작을 하는 경우 전방 주시 부 주의로 교통사고의 원인이 됩니다.

차량을 안전한 장소에 주차한 상태에서 조작하세요.

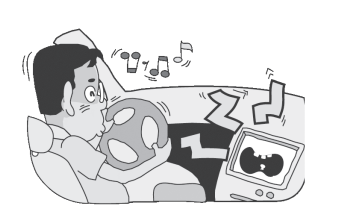

| 적정 볼륨으로 조절하여 사용하세요.   |  |  |
|-----------------------|--|--|
| 너무 큰 볼륨으로 음성 안내를 받지 마 |  |  |
| 세요. 교통사고의 원인이 됩니다.    |  |  |

۲

| 주행중에 지속적으로 주시하지 마세<br>요.               |  |
|----------------------------------------|--|
| 주행 중 화면을 지속적으로 주시하시면<br>교통사고의 원인이 됩니다. |  |

۲

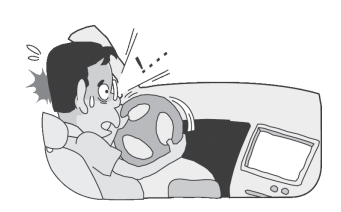

#### 실제 교통법규를 준수하세요.

주행 중에는 반드시 실제의 도로상황과 실제 교통규제에 따라 운전하여 주세 요.

۲

۲

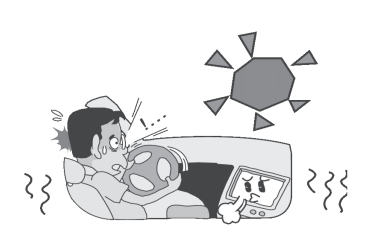

고온, 저온의 장소에서 사용하지 마 세요. 여름철에 너무 무더운 곳이나, 겨울철에 너무 추운 곳에 오랜시간 주차하지 마세요.

이상 작동의 위험이 있습니다.

( )

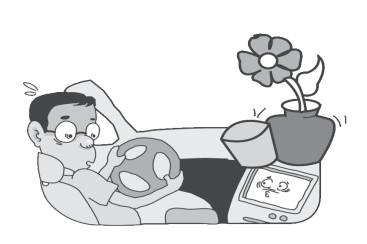

۲

제품 위에 물이 담긴 컵 등을 올리지 마세요.

물이 쏟아져 제품 내부로 들어가면 고 장의 원인이 됩니다.

이 기기는 업무용 (A급) 전자파적합기 기로서 판매자 또는 사용자는 이 점을 주의하시기 바라며, 가정외의 지역에서 사용하는 것을 목적으로 합니다.

#### 일반 정보

인포테인먼트 시스템은 차량 내 최첨단 기술을 기반으로 하는 인포테인먼트를 제공합니다.

시스템 또는 소프트웨어를 업데이트와 업그레이드를 하려면 LG전자 고객센터 에 문의하세요.

라디오는 7개의 페이지별 방송지정 [1 ~ 5] 버튼을 이용하여 총 35개의 FM 또는 AM 라디오 방송주파수를 사전에 등록하여 편리하게 사용할 수 있습니 다.

인포테인먼트 시스템은 USB 저장장치 또는 iPod/iPhone 제품을 연결하여 음 악 파일을 재생할 수 있습니다.

블루투스 연결기능을 이용한 무선 핸즈 프리 통화 및 폰 뮤직 플레이어를 사용 할 수 있습니다.

외부 음향입력장치에 휴대용 플레이어 를 연결하여 인포테인먼트 시스템의 풍 부한 사운드로 즐길 수 있습니다.

- "둘러보기" 편에서는 인포테인먼트 시 스템의 많은 기능과 모든 조작장치에 대한 개요를 쉽게 확인 할 수 있습니 다.
- "기본 사용법"편에서는 인포테인먼트 시스템의 기본적인 조작방법에 대한 설명이 있습니다.
- 디자인과 제품규격 사양은 제품의 성
   · 향상을 위하여 사전 예고 없이 변경 될 수 있습니다.

등록상표 및 라이센스

۲

DIVX

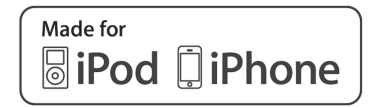

DivX® 인증 제품으로 프리미엄 컨텐츠 를 포함한 DivX® 비디오 재생을 보증 합니다.

다음 중 한 개 이상의 미국 특허 하에 보호됩니다. : 7,295,673; 7,460,668; 7,515,710; 7,519,274

DivX®, DivX Certified® 및 관련 로고 는 Rovi Corporation 또는 그 자회사 상표이며 라이센스 계약 하에 사용됩니 다.

۲

"Made for iPod", "Made for iPhone" 은 전자 액세서리가 iPod에 연결하도록 특별 설계되었고, 애플 사의 성능 표준 을 충족하도록 개발자에게 인증받았음 을 의미합니다. 애플 사는 이 제품의 작 동과 안전 그리고 법적 규제에 대하여 아무런 책임을 지지 않습니다.

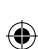

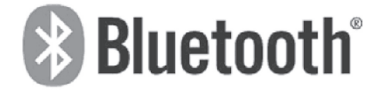

Bluetooth®는 단거리 연결을 위한 무 선 통신 기술입니다. 가능한 범위는 10 m 이내입니다. 각 장치를 Bluetooth® 무선 기술로 연결하여 사용시 요금이 부과되지 않습니다.

Bluetooth 마크와 로고는 Bluetooth® SIG사에 소유권이 있습니다.

## 후방 감지카메라 (차량 옵션)

۲

후방 감지카메라는 차량 시동 상태에서 변속기 레버 위치를 R단에 넣으면 자동 으로 후방 감지카메라의 전원이 켜지고 후방 감지카메라가 작동합니다. 변속기 레버 위치를 R단에서 다른 위치로 바꾸 고 전진을 하면 후방 감지카메라의 전 원은 꺼지고 사용하던 기능 모드 화면 으로 돌아갑니다.

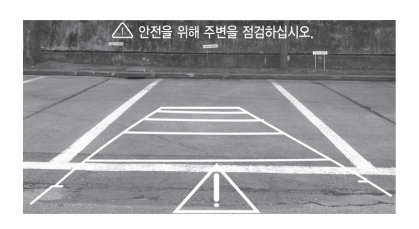

후방 감지카메라는 넓은 시야확보를 위 하여 광각렌즈를 장착하였기 때문에 실 제거리감과는 다르게 보이므로 안전을 위해 반드시 후방 및 좌우시야를 직접 확인하세요.

#### 화면의 밝기/명암대비 조절하기

후방 감지카메라가 작동중에 화면을 누 르세요.

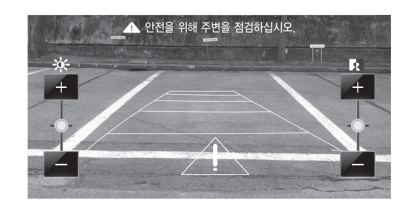

-/+ 버튼을 눌러 화면의 밝기/명암 대 비를 조절하세요.

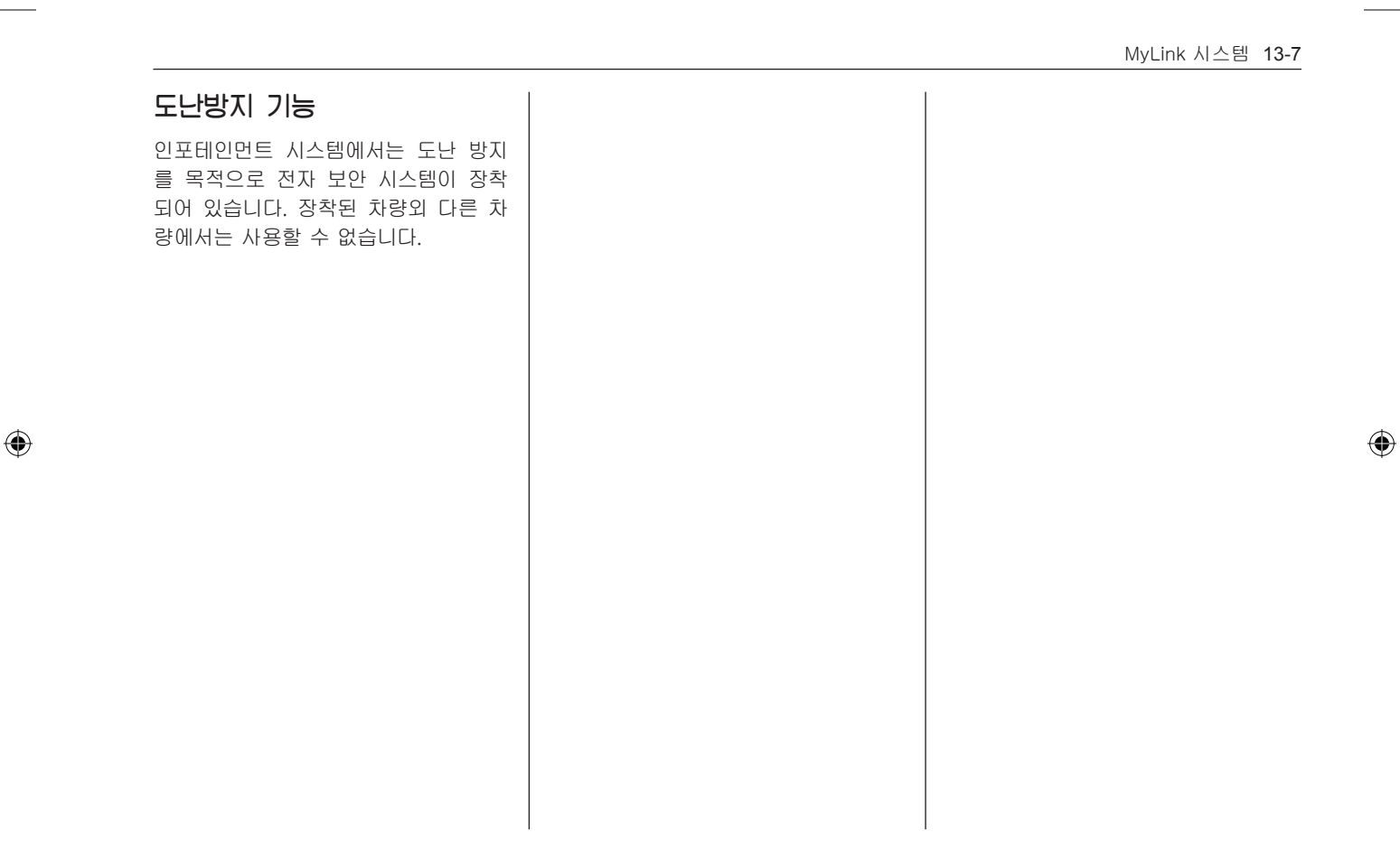

13-8 MyLink 시스템

## 둘러보기

۲

인포테인먼트 시스템

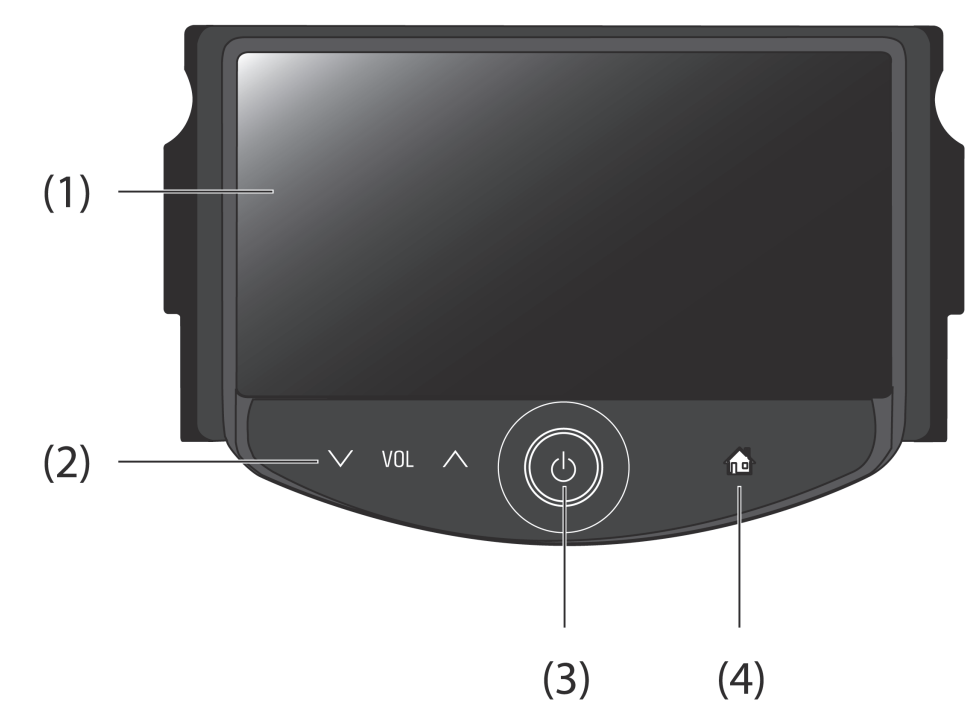

۲

13-My\_Link\_System\_Chevy.indd 8

۲

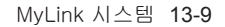

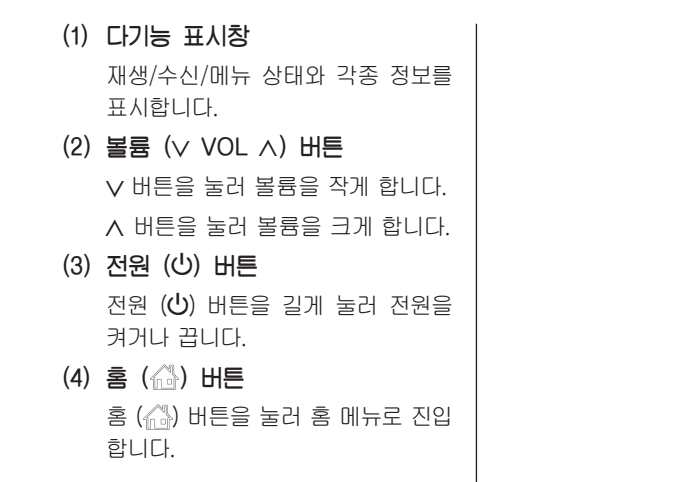

۲

۲

13-10 MyLink 시스템

스티어링 휠 리모컨

۲

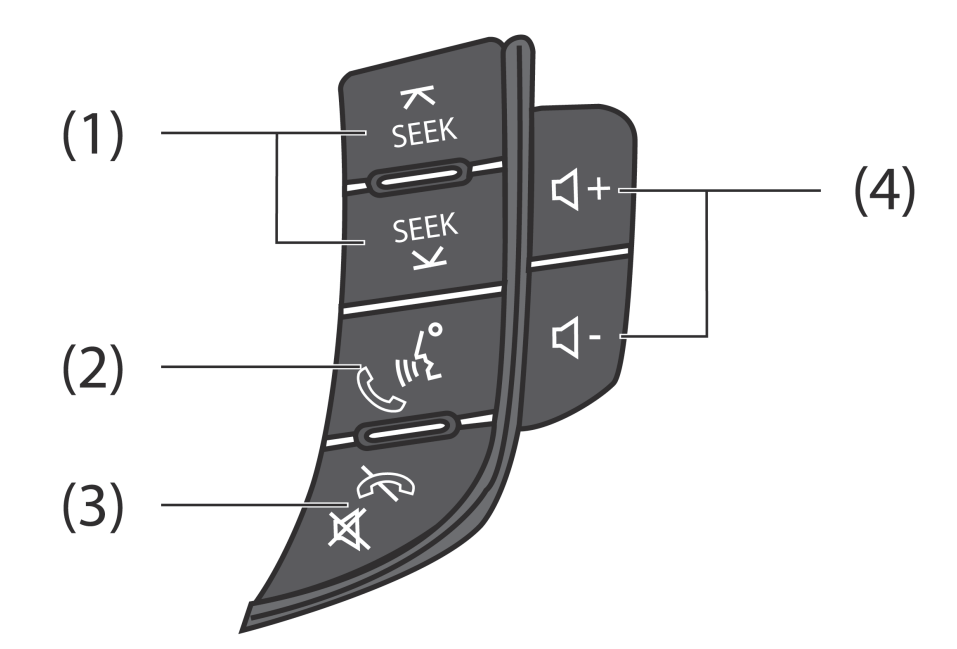

۲

۲

MyLink 시스템 13-11

(1) SEEK  $(\forall / \lor)$  buttons (2) 통화 ( ( ) 비트 • 짧게 누를 때: • 인포테인먼트 시스템에 등록된 블루투스 장치가 없는 경우 - FM/AM 모드: Preset (프리셋) 으로 저장된 방송을 순차적으로 신규 블루투스 장치 검색 및 등록 검색합니다. 된 기기의 연결을 수행합니다. - USB 모드 : 이전 또는 다음 파 • 인포테인먼트 시스템에 등록된 블루투스 장치가 있는 경우 일을 재생합니다. - iPod/iPhone 모드: 이전 또는 걸려온 전화를 받거나 재다이얼 다음 노래를 재생합니다. 선택모드로 진입하기 위해 이 버 튼을 짧게 누르세요. - 블루투스 음악 모드: 이전 또는 고객의 연결된 블루투스 장치가 다음 음악을 재생합니다. 음성 인식을 지원하는 경우 SR 길게 (1초이상) 누를때: (Speech Recognition - 음성 인 - FM/AM 모드: 방송 주파수가 자 식) 모드를 활성화하기 위해 이 버 동으로 검색됩니다. 튼을 길게 누르세요. - 블루투스, USB, iPod/iPhone 모드: 빠른 파일 탐색이 가능합 니다.

۲

۲

(3) 음소거/통화 종료 (☆♡) 버튼

음원 재생상태에서 음소거 기능을 켜거나 끄며, 수신 호출상태에서 수 신을 거부하고 통화상태에서 통화를 종료합니다.

고객의 연결된 블루투스 장치가 음성 인식을 지원하는 경우 SR (Speech Recognition - 음성 인식) 모드 상태에서 이 버튼을 누르면 SR (Speech Recognition - 음성 인식) 모드를 종료합니다.

- (4) 볼륨조절 (◁+/◁-) 버튼
  - + 버튼을 눌러 볼륨을 크게 합니다.
  - 버튼을 눌러 볼륨을 작게 합니다.

( )

#### 13-12 MyLink 시스템

## 기본 사용법

#### 시스템 켜기/끄기

- 전원 (心) 버튼을 길게 눌러 전원을 켭 니다. 전원이 켜지면 이전에 사용한 기 능이 실행됩니다.
- 전원(心) 버튼을 길게 누르면 전원이 꺼집니다. 전원이 꺼지면 시간, 날짜 및 온도가 표시됩니다.

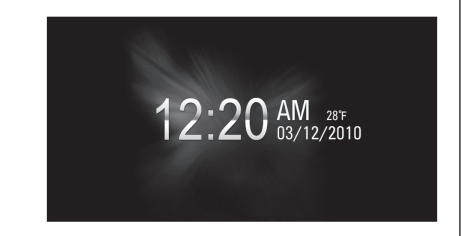

#### 참고

۲

온도는 차량 시동이 "ON" 상태일 때 표시됩니다.

#### 자동 켜기/끄기

점화스위치 (차량 시동키)가 ACC 또는 켜짐(ON) 위치에 있을 때, 인포테인먼 트 시스템은 자동으로 켜집니다.

۲

점화스위치 (차량 시동키)가 꺼짐 (Off) 위치에 있고 사용자가 차량문을 열었을 때, 본 인포테인먼트 시스템은 자동으 로 꺼집니다.

#### 참고

점화스위치 (차량 시동키)가 꺼짐 (Off) 위치에 있을 때, 전원 (신) 버튼 을 길게 누르면 본 인포테인먼트 시 스템은 켜집니다. 그 이후로 아무런 동작이 없으면 약 10분 후에 자동으 로 꺼집니다.

۲

#### 볼륨 조절하기

볼륨 (∨ VOL ∧) 버튼을 눌러 볼륨크기 를 조절합니다. 현재 볼륨의 크기가 표 시됩니다.

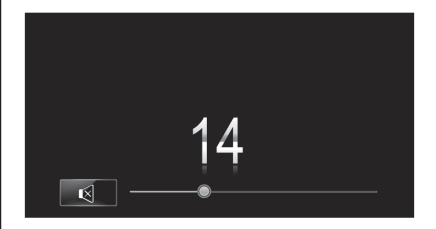

- · 스티어링 휠 리모컨에서는 볼륨조절 (
   (
   (
   (
   (
   (
   (
   (
   (
   (
   (
   (
   (
   (
   (
   (
   (
   (
   (
   (
   (
   (
   (
   (
   (
   (
   (
   (
   (
   (
   (
   (
   (
   (
   (
   (
   (
   (
   (
   (
   (
   (
   (
   (
   (
   (
   (
   (
   (
   (
   (
   (
   (
   (
   (
   (
   (
   (
   (
   (
   (
   (
   (
   (
   (
   (
   (
   (
   (
   (
   (
   (
   (
   (
   (
   (
   (
   (
   (
   (
   (
   (
   (
   (
   (
   (
   (
   (
   (
   (
   (
   (
   (
   (
   (
   (
   (
   (
   (
   (
   (
   (
   (
   (
   (
   (
   (
   (
   (
   (
   (
   (
   (
   (
   (
   (
   (
   (
   (
   (
   (
   (
   (
   (
   (
   (
   (
   (
   (
   (
   (
   (
   (
   (
- 인포테인먼트 시스템 전원을 켜면 마지 막으로 선택한 볼륨 (시작 시 최대 볼 륨 이하일 경우)이 설정 됩니다.
- 전원을 켤 때, 시작 시 최대 볼륨 값은 별도로 설정 (이전 볼륨이 시작 시 최 대 볼륨 이상일 경우) 할 수 있습니다.

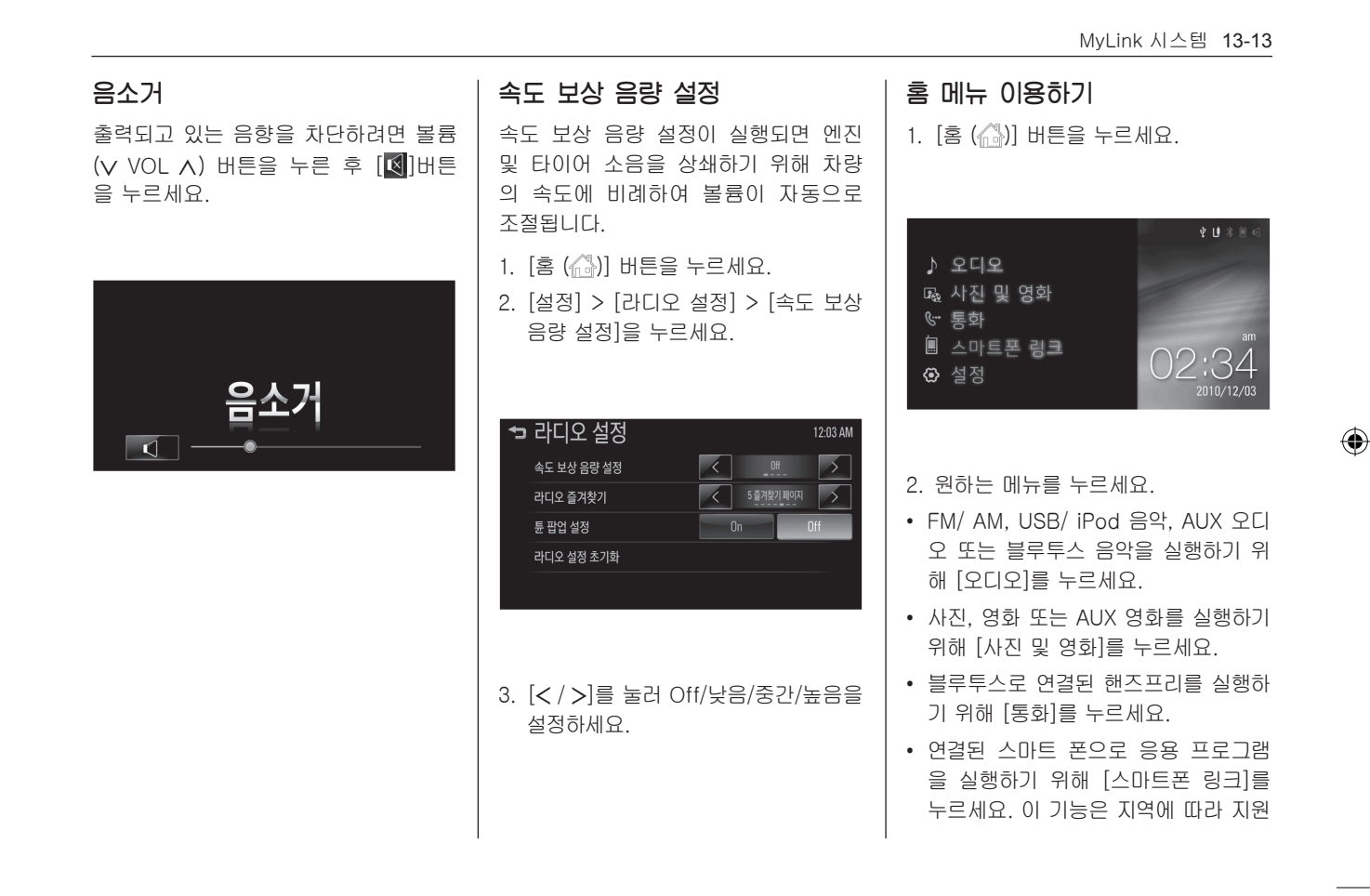

13-My\_Link\_System\_Chevy.indd 13

( )

13-14 MyLink 시스템

되지 않을 수 있으며, 지원하는 응용 프로그램이 다를 수 있습니다.

- 시스템 설정 메뉴로 이동하기 위해 [설 정]을 누르세요.
- 모드 선택하기

오디오

- 1. [홈 (๋ゐ)] 버튼을 누르세요.
- 2. [오디오]를 누르세요.
- 3. 화면에서 [모드 ▼]을 누르세요.

۲

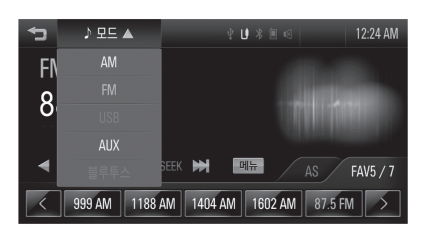

۲

- AM 라디오를 선택하려면 [AM]을 누르 세요.
- FM 라디오를 선택하려면 [FM]을 누르 세요.
- USB 음악을 선택하려면 [USB]를 누 르세요.
- iPod/iPhone 음악을 선택하려면 [iPod]을 누르세요.
- AUX 오디오를 선택하려면 [AUX]를 누 르세요.
- 블루투스 음악을 선택하려면 [블루투 스]를 누르세요.

참고

- 홈 메뉴로 돌아가려면 [>]를 누 르세요.
- 재생 모드 (USB/ iPod/ AUX/ 블 루투스)가 인포테인먼트 시스템 에 연결되어 있지 않으면, 그 모 드를 이용할 수 없습니다.

MyLink 시스템 13-15

#### 사진 및 영화

( )

- 1. [홈 (๋ゐ)] 버튼을 누르세요.
- 2. [사진 및 영화]를 누르세요.
- 3. 화면에서 [모드 ▼]을 누르세요.

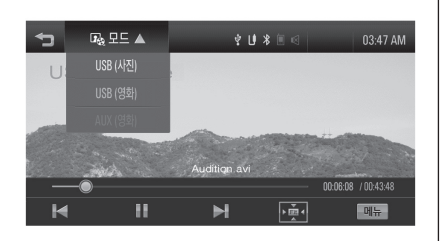

- USB 저장장치에 저장된 사진을 보려 면 [USB(사진)]을 누르세요.
- USB 저장장치에 저장된 영화를 보려 면 [USB(영화)]을 누르세요.
- 외부기기에 연결된 영화를 보려면 [AUX(영화)]를 누르세요.

#### 참고

• 홈 메뉴로 돌아가려면 [�]를 누 르세요.

۲

• 재생 모드 (USB (사진) / USB (영화) / AUX (영화))가 인포테인 먼트 시스템에 연결되어 있지 않 으면, 그 모드를 이용할 수 없습 니다.

۲

### 통화

블루투스 핸즈프리 기능을 작동하기 위 해 블루투스 장치를 인포테인먼트 시스 템에 연결하세요.

1. [홈 (心)] 버튼을 누르세요.

2. [통화]를 누르세요.

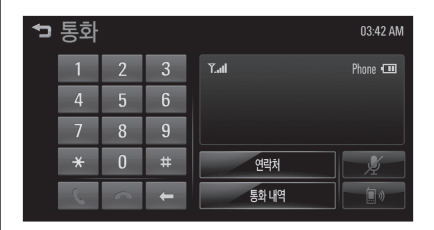

참고

- 홈 메뉴로 돌아가려면 [�]를 누 르세요.
- 블루투스 장치가 인포테인먼트 시스템에 연결되어 있지 않으면, 이 기능을 이용할 수 없습니다. 자세한 내용은 "블루투스 연결하 기"를 참고하세요.

13-16 MyLink 시스템

#### 스마트폰 링크

( )

이 기능을 작동하려면 스마트 폰에 응 용 프로그램을 설치한 후, USB 저장장 치 또는 블루투스 장치를 인포테인먼트 시스템에 연결하세요.

- iPhone: USB 저장장치 연결
- Android phone: 블루투스 장치 연결
- 1. [홈 (🔂)] 버튼을 누르세요.
- 2. [스마트폰 링크]을 누르세요

| ☞ 스마트폰 링크<br>『<br>Tuneh | 12:00 AM |
|-------------------------|----------|
| · 설정                    |          |

**참고** 홈 메뉴로 돌아가려면 [**�**]를 누르세 요.

## 설정

[홈 (益)] 버튼을 누르세요.
 [설정]를 누르세요.

| ₽ | 설정               |          |            | 12:50 AM<br>1/3 |
|---|------------------|----------|------------|-----------------|
|   | 시간 / 날짜 설정       | 12:50 AM | 2010/12/03 |                 |
|   | 라디오 설정           |          |            |                 |
|   | 전화 설정            |          |            |                 |
|   | 차량 설정            |          |            |                 |
|   | 언어 설정 (language) |          | 한국어        | -               |

۲

#### 참고

홈 메뉴로 돌아가려면 [�]를 누르세 요.

۲

## 라디오

AM-FM 라디오

#### FM/AM 라디오 듣기

- 1. [홈 (命)] 버튼을 누르세요.
- 2. [오디오]를 누르세요.
- 3. 화면에서 [모드 ▼]을 누르세요.

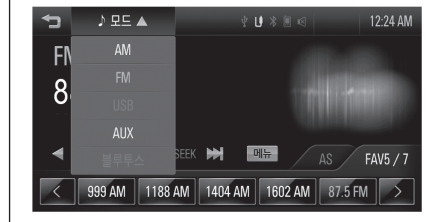

4. 화면에서 [FM] 또는 [AM]을 누르세 요.

가장 최근에 수신된 FM 또는 AM 라 디오 주파수가 표시됩니다.

MyLink 시스템 13-17

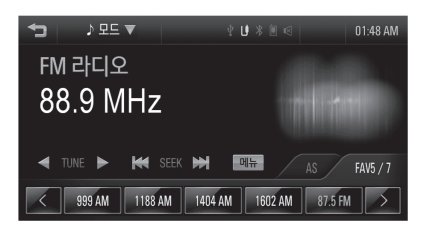

참고

( )

홈 메뉴로 돌아가려면 [�]를 누르세 요.

### 방송 주파수 자동 찾기

۲

탐색 [₩ SEEK ▶] 버튼을 짧게 누르 면 수신 가능한 방송 주파수 하나를 자 동으로 찾아 수신합니다.

### 방송 주파수 수동 찾기

[◀ TUNE ▶] 버튼을 반복해서 눌러 원 하는 방송 주파수를 수동으로 찾아 청 취합니다.

۲

Preset (프리셋) 버튼 사용하기

Preset (프리셋) 버튼에 방송 주파수 를 저장하기

- 1. 화면에서 [FM] 또는 [AM]을 선택하 세요.
- 2. 원하는 방송 주파수를 선택하세요.
- [FAV]를 선택하고 [< / >] 버튼을 눌 러 원하는 Preset (프리셋) 페이지를 선택하세요.

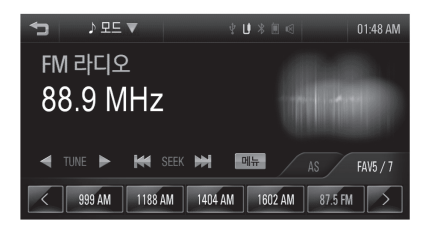

#### 13-18 MyLink 시스템

۲

| <ul> <li>4. Preset (프리셋) 페이지의 해당 버튼<br/>에 청취중인 방송을 저장하기 위해<br/>Preset (프리셋) 버튼을 길게 누르세<br/>요</li> <li>Preset (프리셋) 페이지는 최대 7<br/>페이지까지 지원하며 각 페이지는 5<br/>개의 방송 주파수를 저장할 수 있습<br/>니다.</li> </ul> | <ul> <li>Preset (프리셋) 버튼으로 방송 주파<br/>수 찾기</li> <li>1. [FAV]를 선택하고 [&lt; / &gt;] 버튼을 눌<br/>러 원하는 Preset (프리셋) 페이지를<br/>선택하세요.</li> <li>2. 원하는Preset (프리셋) 버튼을 누르세<br/>요.</li> </ul> | Autostore<br>수신상태가 가장 양호한 방송 주파수를<br>자동으로 저장합니다.<br>1. 화면에서 [FM] 또는 [AM]을 선택하<br>세요.<br>2. [AS]를 누르세요.                                               |
|----------------------------------------------------------------------------------------------------|----------------------------------------------------------------------------------------------------|----------------------------------------------------------------------------------------------------|
| <ul> <li>이미 등록된 Preset (프리셋) 버튼<br/>에 새로운 방송 주파수를 저장하면<br/>이전 방송 주파수는 삭제되고 새로<br/>운 방송 주파수로 저장됩니다.</li> </ul>                                                                                   |                                                                                                    | ◆ ♪ 모⊆ ▼                                                                                                    |
|                                                                                                    |                                                                                                    | <ol> <li>[&lt; /&gt;&gt;] 버튼을 눌러 원하는 Preset<br/>(프리셋) 페이지를 선택하세요.</li> <li>해당 버튼에 저장된 방송 주파수를 청<br/>취하기 위해 원하는 Preset (프리셋)<br/>버튼을 누르세요.</li> </ol> |

۲

۲

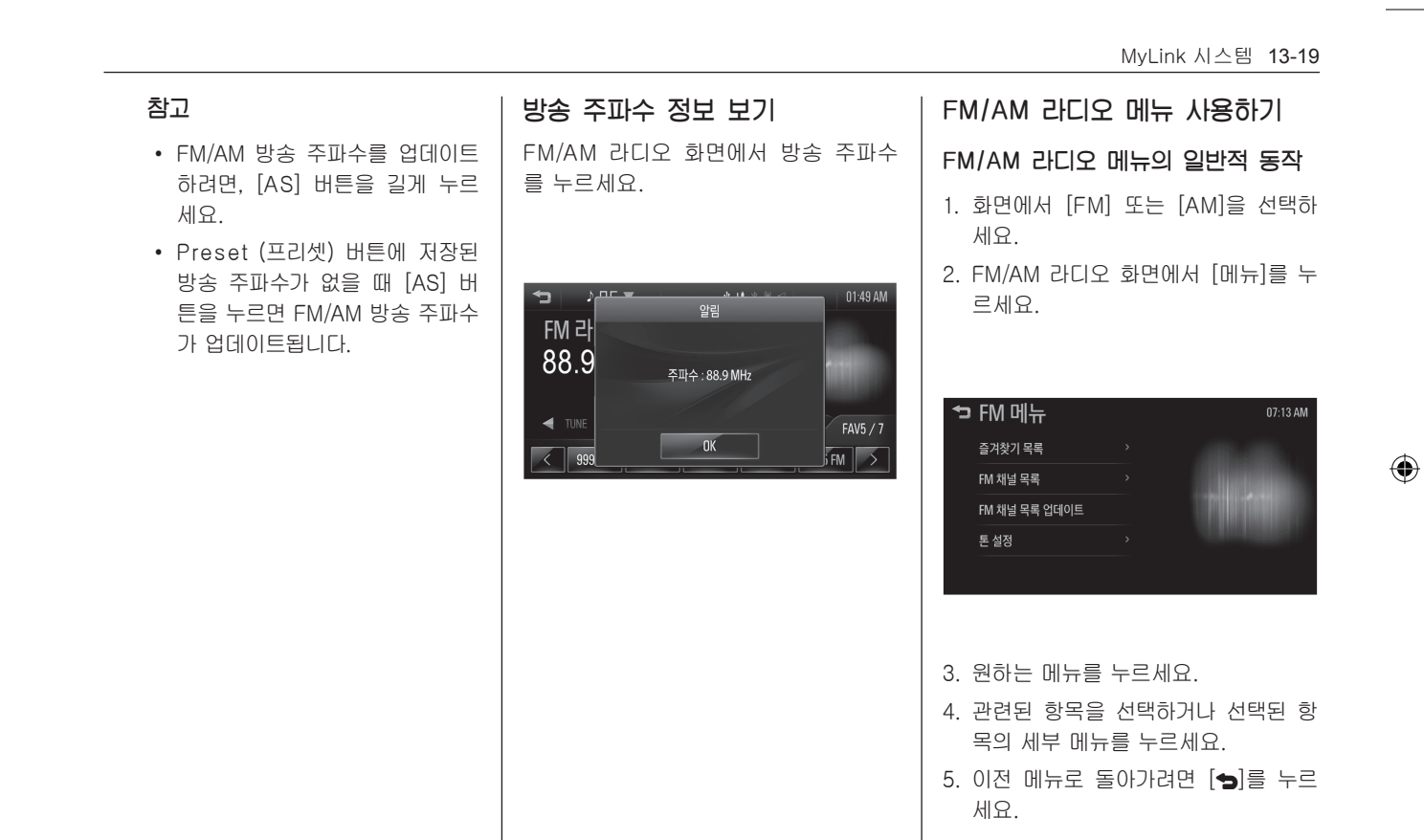

۲

13-20 MyLink 시스템

#### 즐겨찾기 목록

1. FM 또는AM 메뉴화면에서 [즐겨찾기 목록]을 누르세요. 즐겨찾기 목록이 표시됩니다.

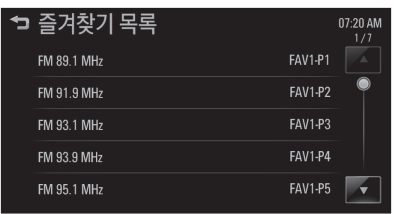

2. [▲ / ▼] 버튼을 눌러 원하는 즐겨찾기 목록으로 이동한 후 원하는 목록을 누르면 해당 방송이 수신됩니다.

FM/AM 채널 목록

1. FM 또는AM 메뉴화면에서 [FM 채널 목록] 또는 [AM 채널 목록]을 누르세 8 채널 목록이 표시됩니다.

۲

➔ AM 채널 목록 01:18 AM AM 603 kHz AM 657 kHz AM 666 kHz AM 801 kHz AM 837 kHz

2. [▲ / ▼] 버튼을 눌러 원하는 채널 목 록으로 이동한 후 원하는 목록을 누르 면 해당 방송이 수신됩니다.

#### FM/AM 채널 목록 업데이트

1. FM 또는AM 메뉴화면에서 [FM 채널 목록 업데이트] 또는 [AM 채널 목록 업데이트]을 누르세요. FM/AM 채널 목록이 업데이트 됩니다.

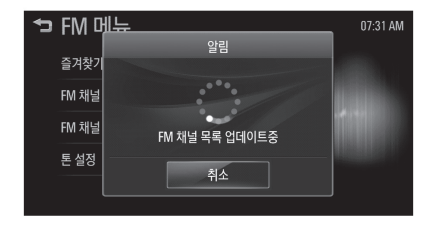

2. FM/AM 채널 목록 업데이트 진행중에 [취소] 버튼을 누르면 업데이트가 취 소됩니다.

MyLink 시스템 13-21

#### 토 설정 • 중간: 중음부 레벨을 -12에서 +12 아테나 까지 조절하세요 [톤 설정] 메뉴에서 음색 특성을 다르 안테나를 분리하려면 반시계방향으로 • 고음: 고음부 레벨을 -12에서 +12 게 설정할 수 있습니다. 돌리고, 장착하려면 시계방향으로 돌리 까지 조절하세요 면 됩니다. 1. FM 또는AM 메뉴화면에서 [톤 설정] • Fader: 차량 내부 이미지에 있는 버튼을 누르세요. 주의 점을 드래그하여 앞/뒤 스피커 밸 톤 설정 메뉴가 표시됩니다. 런스를 조절하세요. 자동 주차장과 같은 천정이 낮은 공간 • Balance: 차량 내부 이미지에 있 에 진입을 할 때는 안테나를 분리하십 는 점을 드래그하여 좌/우 스피커 시오. 분리하지 않으면 안테나가 파손 ☜ 톤 설정 12:25 AN 밸런스를 조절하세요. 될 수 있습니다. EQ 모드 • 초기화: 톤 설정을 초기화합니다. 자동세차기로 세차할 경우에는 세차 최저음 0 2. 톤 설정 완료 후 [OK] 버튼을 누르세 전 반드시 안테나를 탈거하십시오. 안 중간 요. 테나를 탈거하지 않고 세차하면 안테 나가 파손될 수 있습니다. 초기화 OK 라디오 수신률을 높이기 위해서 안테 나를 바르게 설치하신 후 부득이한 경 • EQ 모드: [< / >] 버튼을 눌러 음 우를 제외하고 안테나를 눕히지 마시고 향 스타일를 선택하세요. (사용자 항상 세워주십시오. 래식 ↔ 토크)

۲

۲

 최저음: 저음부 레벨을 -12에서 +12까지 조절하세요.

13-My\_Link\_System\_Chevy.indd 21

( )

2015-01-14 🗉 10:06:18

13-22 MyLink 시스템

#### 참고

산악지역, 터널 및 지하 주차장 등과 같은 주파수가 약한 난청지역에서는 라디오 수신률이 떨어질 수 있으나, 이는 라디오 및 안테나 고장이 아니 오니 난청지역 통과 후 수신률을 다 시 확인하십시오.

## 오디오/사진/영화/ 외부기기 시스템

## 오디오 시스템

인포테인먼트 시스템은 USB 저장장치, MTP 지원 장치와 iPod/iPhone에 저장 된 음악 파일을 재생할 수 있습니다.

۲

## 오디오 시스템을 사용하기 전에 MP3/WMA/OGG/WAV 파일 사용시 주의사항

- 본 제품은 .mp3, .wma, .ogg, .wav (소문자) 또는 .MP3, .WMA, .OGG, .WAV (대문자) 확장자를 가진 음악 파 일을 재생할 수 있습니다.
- 본 제품이 재생할 수 있는 음악 파일은 아래와 같습니다.
  - Bit rate: 8 kbps  $\sim$  320 kbps
  - Sampling frequency: 48 kHz, 44.1 kHz, 32 kHz (for MPEG-1 audio layer-3), 24 kHz, 22.05

۲

kHz, 16 kHz (for MPEG-2 audio layer-3)

- 본 제품은 8kbps ~ 320kbps 비트율 의 파일을 재생할 수 있지만, 고음질 사운드를 즐기려면 128kbps 이상의 비트율로 제작된 파일을 사용하세요.
- 본 제품은 앨범이름, 아티스트 등 MP3 파일의 ID3 Tag 정보 (Version 1.0, 1.1, 2.2, 2.3 또는 2.4)를 표시할 수 있 습니다.
- 앨범 및 아티스트를 표시하려면 파일 이 ID3 Tag V1 및 V2 포맷과 호환되어 야 합니다.

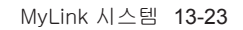

| USB 저장장치 및 iPod/iPhone사용시<br>주의사항                                                                                                    | • USB 저장장치의 종류와 용량 및 저장<br>파일의 형식에 따라서 인식하는 시간                                                                                                    | • 음악/영화/사진 파일 재생을 위한 용도<br>외의 다른 USB 저장장치는 본 제품과                                                                                  |
|----------------------------------------------------------------------------------------------------|----------------------------------------------------------------------------------------------------|----------------------------------------------------------------------------------------------------|
| <ul> <li>HDD 내장 USB 저장장치 또는 CF,<br/>SD 메모리를 USB 어댑터를 이용하여<br/>연결한 경우 동작을 보증할 수 없습니<br/>다. 플래시 메모리 방식의 USB 저장장<br/>치를 사용하십시오.</li> </ul>        | 에 자이가 발생할 수 있습니다. 이 경<br>우에는 제품의 고장이 아니며 잠시 기<br>다리십시오.<br>• 일부 USB 저장장치의 경우, 호환성 문<br>제로 인해 인식하지 못할 수 있습니다.                                        | 연결하여 사용하지 마세요.<br>• USB 단자를 이용한 충전, 발열 등의<br>USB 액세서리 기기 사용은 제품의 성<br>능저하 및 고장발생의 원인이 되므로<br>삼가세요.                                |
| <ul> <li>USB 연결/분리시 정전기에 주의하시<br/>고 짧은 시간에 연결과 분리를 여러번<br/>반복할 경우, 장치의 손상을 초래할 수<br/>있습니다.</li> </ul>                                          | <ul> <li>재생 상태에서는 USB 저장장치를 절<br/>대로 분리하지 마십시오. 제품이 고장<br/>날 수 있으며, USB 저장장치의 성능에<br/>악영향을 끼칠 수 있습니다.</li> </ul>                                    | <ul> <li>대용량의 USB 저장장치에서 사용자</li> <li>의 편의상 논리적 드라이브를 분리한</li> <li>경우, USB 음악 파일 재생은 최상위</li> <li>의 논리 드라이브의 파일만 재생 가능</li> </ul> |
| <ul> <li>USB 저장장치의 연결단자가 금속이<br/>아닌경우, 동작을 보증하지 않습니다.</li> <li>차량진동에 의해 접촉 불량이 발생될<br/>수 있는 i-Stick Type의 USB 저장장치<br/>는 보증하지 않습니다.</li> </ul> | <ul> <li>차량 시동이 꺼진 상태에서 본 제품에<br/>연결된 USB 저장장치를 분리하십시</li> <li>오. 만약 USB 저장장치가 연결된 상태<br/>에서 차량 시동이 켜지면 경우에 따라<br/>서 USB 저장장치가 손상되거나 USB</li> </ul> | 하므로 재생할 음악 파일은 최상위의<br>드라이브에 저장하십시오. 또한 특정<br>USB 저장장치의 경우, USB 내부에 별<br>도의 드라이브를 구성하여 응용프로그<br>램을 탑재한 경우도 마찬가지로 음악               |
| <ul> <li>USB 연결단자에 신체나 물체가 닿지<br/>않토록 주의해 주십시오.</li> </ul>                                                                                     | 서상상지가 성상적으로 농작하시 않을<br>수 있습니다.                                                                                                    | 있습니다.                                                                                                    |
| <ul> <li>USB 저장장치는 FAT 16/32로 포맷한<br/>경우만 인식이 가능합니다. NTFS 등의<br/>파일시스템인 경우는 인식되지 않습니<br/>다.</li> </ul>                                         |                                                                                                    |                                                                                                    |

13-My\_Link\_System\_Chevy.indd 23

2015-01-14 🗉 10:06:18

13-24 MyLink 시스템

( )

- DRM (Digital Right Management)이 적용된 음악 파일은 재생할 수 없습니 다.
- 본 제품이 지원하는 USB 저장장치의 파일 갯수는 음악 파일 2500개, 사진 파일 2500개, 영화 파일 250개, 폴더 2500개, 그리고 10단계의 폴더 구조를 인식할 수 있습니다. 그 이상의 저장장 치는 정상적인 사용을 보장할 수 없습 니다. iPod/iPhone은 모든 음악 파일 을 재생 할 수 있습니다. 단, 음악 파일 리스트는 화면에서 2500 개 파일만 표 시됩니다.
- 일부 iPod/iPhone 제품의 모델은 본 제품의 연결 및 기능이 지원 되지 않을 수 있습니다.

 본 제품과 연결시 사용하는 케이블은 반드시 iPod/iPhone 제품이 제공하는 연결 케이블을 사용하십시오. 그 외의 연결 케이블은 정상적으로 동작하지 않을 수 있습니다.

۲

- 본 제품과 연결된 상태에서 시동이 켜 지면 경우에 따라서 iPod/iPhone 제 품이 손상되거나 정상적으로 동작하지 않을 수 있습니다. iPod/iPhone 제품 을 사용하지 않을 때는 반드시 차량의 시동이 꺼진 상태에서 본 제품과 분리 하여 보관하십시오.
- iPod/iPhone 전용 케이블로 USB 연 결단자에 연결되어 있을 경우 블루투 스 음악은 지원되지 않습니다.
- iPod/iPhone음악 파일을 재생하려면 iPod/iPhone 전용 케이블로 USB 연 결단자에 연결하세요. 만약에 iPod/ iPhone 을 AUX 연결단자에 연결한다 면 음악 파일은 재생되지 않습니다.

۲

- iPod/iPhone영화 파일을 재생하려면 iPod/iPhone 전용 케이블로 AUX 연 결단자에 연결하세요. 만약에 iPod/ iPhone 을 USB연결단자에 연결한다 면 영화 파일은 재생되지 않습니다.
- 본 제품과 연결하여 사용하는 iPod/ iPhone 의 재생기능과 정보표시 항목
   은 원래의 iPod/iPhone의 재생기능의 재생 순서와 방법 및 그 정보표시와 다 를 수 있습니다.
- iPod 제품에서 제공하는 탐색기능의 단계별 분류항목을 아래의 표를 참조 하십시오.

|            | Step 1    | Step 2         | Step 3 | Step 4 |
|------------|-----------|----------------|--------|--------|
| Playlists  | Playlists | Songs          |        |        |
| Artists    | Artists   | Albums Songs   |        |        |
| Albums     | Albums    | Songs          |        |        |
| Songs      | Songs     |                |        |        |
| Genres     | Genres    | Artists        | Albums | Songs  |
| Composer   | Composer  | r Albums Songs |        |        |
| Audiobooks | Songs     |                |        |        |

MyLink 시스템 13-25

| USB 플레이어                                                  | 참고                                                    | 일시정지                                      |
|-----------------------------------------------------------|-------------------------------------------------------|-------------------------------------------|
| USB 저장장치의 음악 파일 재생하기                                      | 재생할 USB 저장장치가 이미 연결된                                  | 재생중에 [Ⅱ] 버튼을 누르세요.                        |
| 음악 파일이 저장된USB 저장장치를<br>USB 연결단자에 연결하세요.                   | 경우, USB 음악 파일을 재생하려면<br>[홈 (益)] > [오디오] > [모드 ▼] >    | 다시 재생하려면 [▶] 버튼을 누르세요.                    |
| • 인포테인먼트 시스템이 USB 저장장치<br>정보 읽기가 완료되면 자동으로 재생             | [USB] 버튼을 누드세요.                                       | 다음 음악 파일을 재생하기                            |
| 합니다.<br>• 지원하지 않는 LISB 저자자치를 여경                           | USB 음악 파일 재생 끝내기                                      | 새성숭에 [▶] 머튼을 두드세요.                        |
| 한 경우, 해당 오류 메시지가 표시된                                      | 1. [모드 ▼] 버튼을 누르세요.                                   |                                           |
| 후, 자동으로 이전에 사용한 오디오 모                                     | 2. [AM], [FM], [AUX] 또는 [블루투스]<br>버트은 누러 다른 기능은 서태하세요 | 이전 음악 파일을 재생하기                            |
| 드로 전환됩니다.                                                 | 참고                                                    | 현재 재생중인 음악의 재생시간 5초 이<br>내에 [◀] 버튼을 누르세요. |
|                                                           | USB 저장장치를 분리하려면 다른 기                                  |                                           |
| ★_ ♪므로▼                                                   | 능을 선택한 후 안전하게 제거하세<br>요.                              | 현재 재생중인 음악의 처음으로 이동<br>하기                 |
| SOIIQ (IIIC)<br>artist   album<br>00.00.08 / 00.01.24     |                                                       | 현재 재생중인 음악의 재생시간 5초 이<br>후에 [₩] 버튼을 누르세요. |
| 王王王 \$P\$ \$P\$ \$P\$ \$P\$ \$P\$ \$P\$ \$P\$ \$P\$ \$P\$ |                                                       |                                           |
|                                                           |                                                       |                                           |
|                                                           |                                                       |                                           |
|                                                           | I                                                     |                                           |

۲

۲

۲

13-26 MyLink 시스템

۲

| 역방향/정방향 고속탐색                                                                                                    | 랜덤 재생하기                                                                      | 파일정보 보기                                                                                                    |
|----------------------------------------------------------------------------------------------------|------------------------------------------------------------------------------|----------------------------------------------------------------------------------------------------|
| 재생중에 [₩] / [▶] 버튼을 길게 누르<br>고 있으면 뒤 또는 앞으로 재생을 빠르<br>게 진행합니다. 원하는 부분에서 버튼<br>을 놓으면 그 지점부터 정상 속도로 재<br>생을 시작합니다. | 재생중에 🎑 버튼을 누르세요.<br>• [OFF]: 파일을 순차적으로 재생합니<br>다.<br>• [ON]: 파일을 랜덤으로 재생합니다. | 재생중인 파일의 정보를 보기 위해 제<br>목을 누르세요.                                                                                                    |
| 반복 재생하기<br>재생중에 🐼 버튼을 누르세요.<br>• [1]: 현재의 파일을 반복적으로 재생합                                                         |                                                                              | USB ><br>song<br>artist Jahum<br>#일 이름: song title<br>영법: abbum<br>필입 이름: song title mp3<br>물더 이름: Music                                                                         |
| • [ALL]: 모든 파일을 반복적으로 재생<br>합니다.<br>• [OFF]: 반복 재생 기능을 해제합니다.                                                   |                                                                              | <ul> <li>표시되는 정보는 제목, 아티스트, 앨<br/>범, 파일 이름을 포함합니다.</li> <li>잘못된 정보는 인포테인먼트 시스템에<br/>서 수정할 수 없습니다.</li> <li>특수 기호 또는 사용할 수 없는 언어로<br/>표현된 음악의 정보는 "□"로 표시될<br/>수 있습니다.</li> </ul> |

۲

۲

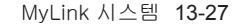

#### USB 음악 메뉴 사용하기

 재생중에 [메뉴] 버튼을 누르세요. 관 련 노래의 수가 모든 음악/ 폴더/ 아티 스트/ 앨범/ 장르에 의해 표시됩니다.

| ➡ USB 음악 메뉴 |     | 12:11 AM |
|-------------|-----|----------|
| 모든 음악 (104) | 1/2 |          |
| 폴더 (1)      |     |          |
| 아티스트 (81)   |     |          |
| 앨범 (86)     |     |          |
| 장르 (31)     | -   |          |

2. 원하는 메뉴를 누르세요.

#### 톤 설정

메뉴에서 음색 특성을 다르게 설정할 수 있습니다.

۲

- 1. 재생중에 [메뉴] 버튼을 누르세요.
- 2. [▲ / ▼] 버튼을 눌러 [톤 설정] 버튼을 누르세요.

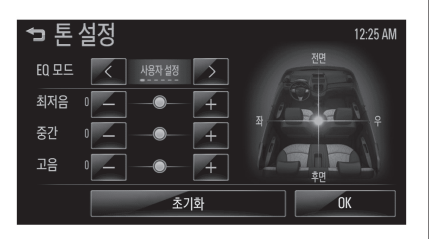

 자세한 내용은 "라디오" 섹션의 "톤 설정"을 참고하세요.

۲

MTP (Media Transfer Protocol) 플레이어

MTP (Media Transfer Protocol) 지 원장치의 음악 파일 재생하기

음악 파일이 저장된 MTP 지원장치를 USB 연결단자에 연결하세요.

- 인포테인먼트 시스템이 MTP 지원장치 정보 읽기가 완료되면 자동으로 재생 됩니다.
- 지원하지 않는 MTP 지원장치를 연결 한 경우, 해당 오류 메시지가 표시된 후, 자동으로 이전에 사용한 오디오 모 드로 전환됩니다.

( )

#### 13-28 MyLink 시스템

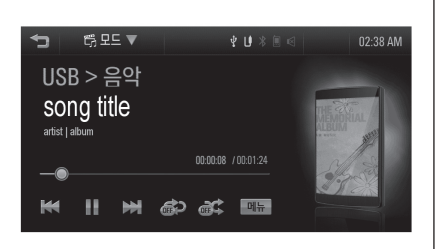

#### 참고

( )

- 연결된 기기에 따라 일부 파일이 재생되지 않을 수 있습니다.
- MTP 지원장치의 정보를 읽는 시 간은 폰의 종류 혹은 저장된 파 일/폴더의 수에 따라 달라질 수 있습니다.
- MTP 지원장치 연결 시, 오디오파 일을 먼저 인식하고 사진이나 영 화파일의 정보를 순차적으로 인 식합니다. 인식중인 파일은 재생 할 수 없으며 인식이 완료되면 재생이 가능합니다.

• 외장 메모리가 있는 MTP 지원 장치를 연결하였을 경우에는 USB1/USB2로 인식될 수 있습니 다.

۲

 다른 작동은 "USB 플레이어" 와 동일합니다. 자세한 내용은 "오디 오 시스템" 의 "USB 플레이어" 내용을 참고하세요.

۲

iPod/iPhone 플레이어

iPod 연결기능을 지원하는 모델에 한함

#### iPod/iPhone의 음악 파일 재생하기

음악 파일이 저장된 iPod/ iPhone을 USB 연결단자에 연결하세요.

- 인포테인먼트 시스템이 iPod/iPhone 정보 읽기가 완료되면 이전에 재생한 지점부터 자동으로 재생됩니다.
- 지원하지 않는 iPod/iPhone을 연결한 경우, 해당 오류 메시지가 표시된 후, 자동으로 이전에 사용한 오디오 모드 로 전환됩니다.

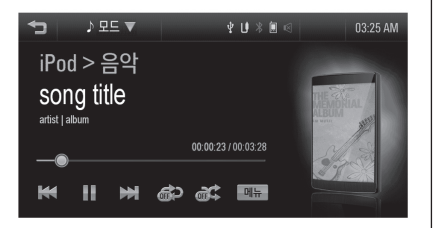

### 참고

재생할 iPod/iPhone이 이미 연결된 경우, iPod/iPhone 음악 파일을 재생 하려면 [홈 (슈))] > [오디오] > [모 드 ▼] > [iPod] 버튼을 누르세요. iPod/iPhone 음악 파일 재생 끝내기

1. [모드 ▼] 버튼을 누르세요.

۲

 [AM], [FM], [AUX] 또는 [블루투스] 버튼을 눌러 다른 기능을 선택하세요.

### 참고

iPod/iPhone을 분리하려면 다른 기 능을 선택한 후 안전하게 제거하세 요. 일시정지

재생중에 [Ⅱ] 버튼을 누르세요.

다시 재생하려면 [▶] 버튼을 누르세요.

MyLink 시스템 13-29

#### 다음 노래를 재생하기

재생중에 [▶] 버튼을 누르세요.

#### 이전 노래를 재생하기

현재 재생중인 음악의 재생시간 2초 이 내에 [◀] 버튼을 누르세요.

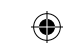

13-30 MyLink 시스템

۲

| 현재 재생중인 노래의 처음으로 이동                                                                                                    | 반복 재생하기                                                                                                    | 노래정보 보기                                                                                                    |
|----------------------------------------------------------------------------------------------------|----------------------------------------------------------------------------------------------------|----------------------------------------------------------------------------------------------------|
| <b>하기</b><br>현재 재생중인 음악의 재생시간 2초 이<br>후에 [◀] 버튼을 누르세요.                                                                          | 재생중에 🚵 버튼을 누르세요.<br>• [1]: 현재의 파일을 반복적으로 재생합<br>니다.                                                                                                    | 재생중인 노래의 정보를 보기 위해 제<br>목을 누르세요.                                                                                                    |
| 역방향/정방향 고속탐색<br>재생중에 [☞] / [☞] 버튼을 길게 누르<br>고 있으면 뒤 또는 앞으로 재생을 빠르<br>게 진행합니다. 원하는 부분에서 버튼<br>을 놓으면 그 지점부터 정상 속도로 재<br>생을 시작합니다. | <ul> <li>[ALL]: 모든 파일을 반복적으로 재생<br/>합니다.</li> <li>[OFF]: 반복 재생 기능을 해제합니다.</li> <li>랜덤 재생하기</li> <li>재생중에 값 버튼을 누르세요.</li> <li>[OFF]: 파일을 순차적으로 재생합니다.</li> <li>[ON]: 파일을 랜덤으로 재생합니다.</li> </ul> | ● 표시되는 정보는 제목, 아티스트, 앨범         ● 포함합니다.         ● 잘못된 정보는 인포테인먼트 시스템에서 수정할 수 없습니다.         ● 특수 기호 또는 사용할 수 없는 언어로 표현된 음악의 정보는 "□"로 표시될 수 있습니다. |

۲

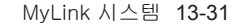

#### iPod 음악 메뉴 사용하기

 재생중에 [메뉴] 버튼을 누르세요. 관 련 노래의 수가 재생목록/ 아티스트/ 앨범/ 곡/ 장르/ 작곡가/ 오디오북에 의해 표시됩니다.

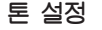

- 메뉴에서 음색 특성을 다르게 설정할 수 있습니다.
- 1. 재생중에 [메뉴] 버튼을 누르세요.

۲

 [▲ / ▼] 버튼을 눌러 [톤 설정] 버튼을 누르세요.

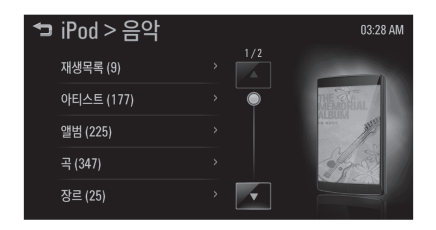

#### 2. 원하는 메뉴를 누르세요.

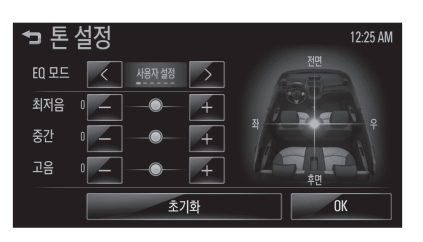

 자세한 내용은 "라디오" 섹션의 "톤 설정"을 참고하세요.

### 사진 시스템

인포테인먼트 시스템은 USB 저장장치, MTP 지원장치에 저장된 사진 파일을 볼 수 있습니다.

#### 사진 시스템을 사용하기 전에

#### 사진 파일 사용시 주의사항

• 파일 사이즈:

– JPG:

64 pixels ~ 5000 pixels (가로) 64 pixels ~ 5000 pixels (세로)

۲

- BMP, PNG, GIF:

64 pixels ~ 1024 pixels (가로)

64 pixels ~ 1024 pixels (세로)

- 파일 확장자: "\*.jpg", "\*.bmp", "\*.png", "\*.gif" (animated GIF file은 지원 안함)
- 사진 파일은 파일의 상태에 따라 지원 되지 않을 수 있습니다.

13-My\_Link\_System\_Chevy.indd 31

( )

13-32 MyLink 시스템

### 사진 보기

۲

1. 사진 파일이 저장된 USB 저장장치, MTP 지원장치를 USB 연결단자에 연 결하세요.

사진이 보입니다.

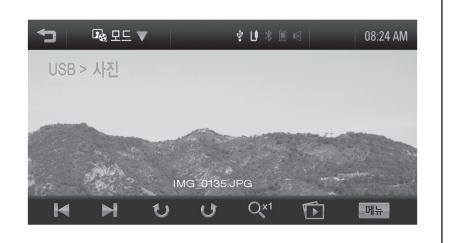

 화면을 한 번 누르면 컨트롤바를 숨길 수 있습니다. 다시 한 번 누르면 컨트 롤바가 나타납니다.

### 참고

• 재생할 USB 저장장치, MTP 지 원장치가 이미 연결된 경우, USB 사진 파일을 보려면 [홈 (心)] > [사진 및 영화] > [모드 ▼] > [USB (사진)] 버튼을 누르세요.

۲

안전을 위해 차량이 움직이는 동
 안 일부 기능은 비활성화 됩니다.

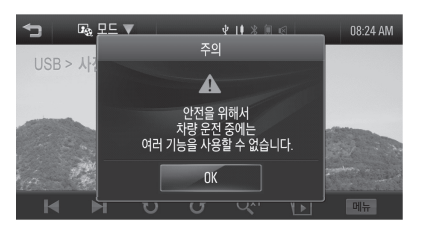

۲

#### 슬라이드 쇼 보기

#### 사진 화면에서 [前] 버튼을 누르세요.

- 슬라이드 쇼가 재생됩니다.
- 슬라이드 쇼 재생중에 슬라이드 쇼를 취소하려면 화면을 누르세요.

#### 이전 또는 다음 사진 보기

사진 화면에서 이전 또는 다음 사진을 보려면 [◀] 또는 [▶] 버튼을 누르세 요.

#### 사진을 회전하기

사진 화면을 회전하기 위해 [**[**] 또는 [**[**] 버튼을 누르세요.

#### 사진을 확대하기

사진 화면에서 사진을 확대하기 위해 [Ovi] 버튼을 누르세요.

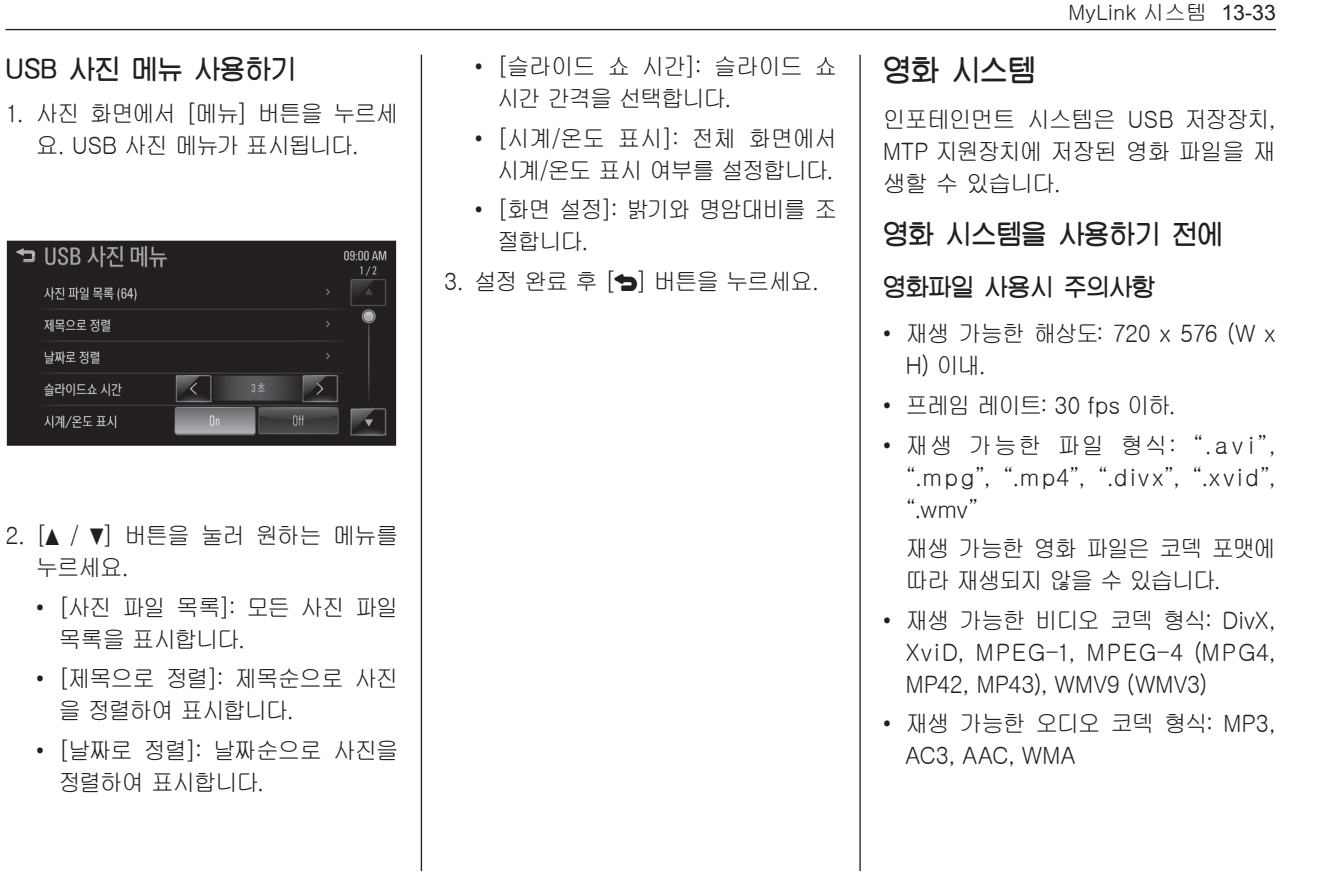

۲

2. [▲ / ▼] 버튼을 눌러 원하는 메뉴를 누르세요.

사진 파일 목록 (64) 제목으로 정렬

날짜로 정렬

슬라이드쇼 시간

시계/온도 표시

( )

- [사진 파일 목록]: 모든 사진 파일 목록을 표시합니다.
- [제목으로 정렬]: 제목순으로 사진 을 정렬하여 표시합니다.
- [날짜로 정렬]: 날짜순으로 사진을 정렬하여 표시합니다.

#### 13-34 MyLink 시스템

- 최대 비디오 비트레이트:
  - MPEG-1: 8 Mbps
  - MPEG-4 (MPG4, MP42, MP43): 4 Mbps
  - WMV9: 3 Mbps
  - DivX3: 3 Mbps
  - DivX4/5/6: 4.8 Mbps
  - XviD: 4.5 Mbps
- 최대 오디오 비트레이트:
  - MP3: 320 kbps
  - WMA: 320 kbps
  - AC3: 640 kbps
  - ACC: 449 kbps

13-My\_Link\_System\_Chevy.indd 34

 DRM (Digital Right Management)이 적용된 영화 파일은 재생되지 않을 수 있습니다.

#### 영화 파일 재생하기

1. 영화 파일이 저장된 USB 저장장치, MTP 지원장치를 USB 연결단자에 연 결하세요.

۲

영화가 재생됩니다.

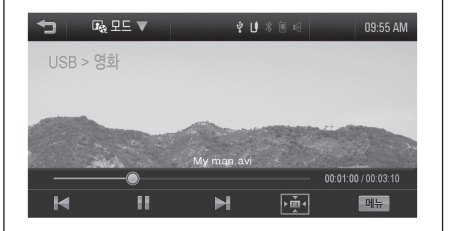

화면을 한 번 누르면 컨트롤바를 숨길
 수 있습니다. 다시 한 번 누르면 컨트
 롤바가 나타납니다.

۲

#### 참고

- 재생할 USB 저장장치, MTP 지 원장치가 이미 연결된 경우, USB 영화 파일을 보려면 [홈(心)]
   [사진 및 영화] > [모드 ▼] > [USB (영화)] 버튼을 누르세요.
- 안전을 위해 차량이 움직이는 동
   안 일부 기능은 비활성화 됩니다.

| 1   | ☞ 모드 ▼ | \$ U                  |     | 01:04 AM            |
|-----|--------|-----------------------|-----|---------------------|
|     |        | •                     |     |                     |
|     | 지      | <br>동차가 운행 중일 미       | 배에는 |                     |
|     | 비디     | 오와 사진 이미지를<br>수 없습니다. | 사용할 |                     |
|     |        |                       |     |                     |
| -@- |        |                       |     | 00:00:09 / 00:03:35 |
| M   |        | M                     |     | 메뉴                  |

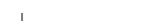

( )

|                                                                 |                                                                            | MyLink 시스템 <b>13-35</b>                                             |
|-----------------------------------------------------------------|----------------------------------------------------------------------------|---------------------------------------------------------------------|
| 일시정지                                                            | 역방향/정방향 고속탐색                                                               | USB 영화 메뉴 사용하기                                                      |
| 재생중에 [Ⅱ] 버튼을 누르세요.                                              | 재생중에 [₩] / [▶] 버튼을 길게 누르                                                   | 1.영화 화면에서 [메뉴] 버튼을 누르세요.                                            |
| 다시 재생하려면 [▶] 버튼을 누르세요.                                          | 고 있으면 뒤 또는 앞으로 재생을 빠르<br>게 진행합니다. 원하는 부분에서 버튼<br>을 놓으면 그 지점부터 정상 속도로 재     | USB 영화 메뉴가 표시됩니다.                                                   |
| 다음 영화를 재생하기                                                     | 생을 시작합니다.                                                                  | ★ USB 영화 메뉴 10:14AM                                                 |
| 재생중에 [▶] 버튼을 누르세요.                                              |                                                                            | 영화 파일 목록 (13)                                                       |
|                                                                 | 전체화면으로 영화보기                                                                | 시계/운도 표시 On Off                                                     |
| <b>이전 영화를 재생하기</b><br>현재 재생중인 영화의 재생시간 5초 이<br>내에 [₩] 버튼을 누르세요. | 영화 화면에서 전체화면으로 보려면<br>[편] 버튼을 누르세요. 이전화면으로<br>되돌아 가려면 [편] 버튼을 다시 누르<br>세요. | 최면 설정 ><br>톤 설정 >                                                   |
|                                                                 |                                                                            | 2. 원하는 메뉴을 누르세요.                                                    |
| 현재 재생중인 영화의 처음으로<br>이동하기                                        |                                                                            | • [영화 파일 목록]: 모든 영화 파일<br>목록을 표시합니다.                                |
| 현재 재생중인 영화의 재생시간 5초 이<br>후에 [₩] 버튼을 누르세요.                       |                                                                            | <ul> <li>[시계/온도 표시]: 전체 화면에서<br/>시계/온도 표시 여부를 설정합니다.</li> </ul>     |
|                                                                 |                                                                            | • [화면 설정]: 밝기와 명암대비를 조<br>절합니다.                                     |
|                                                                 |                                                                            | • [톤 설정]: 음색 특성을 다르게 설<br>정합니다. 자세한 내용은 "라디오"<br>섹션의 "톤 설정"을 참고하세요. |

13-36 MyLink 시스템

3. 설정 완료 후 [๖] 버튼을 누르세요.

#### 자막 언어

영화 파일에 자막 언어가 있다면, 자막 언어를 볼 수 있습니다.

1. 영화 화면에서 [◀] 버튼을 누르세요.

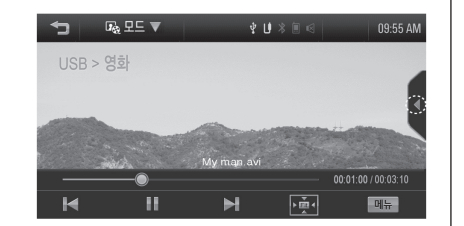

#### 2. [<] 또는 [>]를 누르세요.

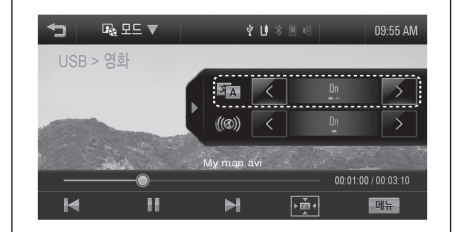

۲

#### 3. [▶] 버튼을 누르세요.

#### 참고

- 사용자는 DivX 영화 파일로 지원 되는 자막 언어중 하나를 설정할 수 있습니다.
- 자막 언어가 있을 경우, 사용자는 자막 언어를 On/Off로 설정할 수 있습니다.
- 재생 가능한 자막 파일 형식: ".smi"

자막 파일 이름 (.smi)은 동영상 파일 이름과 같은 이름으로 저장 되어야 합니다.

۲

### 오디오 언어

영화 파일에 오디어 언어가 있다면, 오 디오 언어를 선택할 수 있습니다.

1. 영화 화면에서 [◀] 버튼을 누르세요.

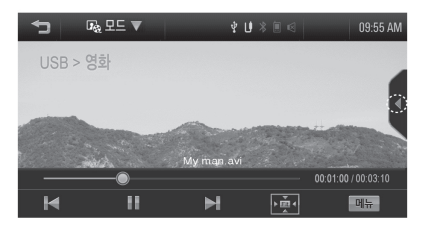

MyLink 시스템 13-37

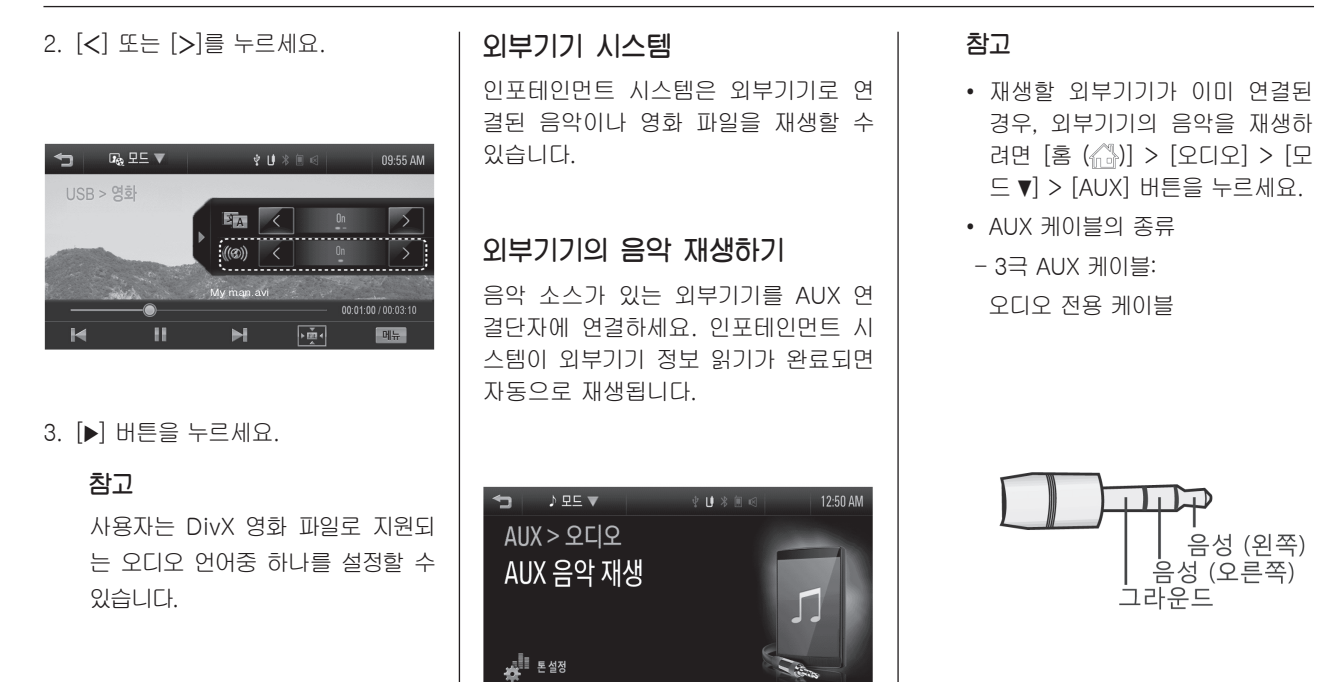

۲

۲

۲

13-38 MyLink 시스템

۲

- 4극 AUX 케이블:

비디오 전용 케이블 (iPod/ iPhone 전용 AUX 케이블)

| 톤 설정 |    |   |
|------|----|---|
| 메뉴에서 | 음색 | 특 |

메뉴에서 음색 특성을 다르게 설정할 수 있습니다.

۲

1. 재생중에 [메뉴] 버튼을 누르세요.

# 

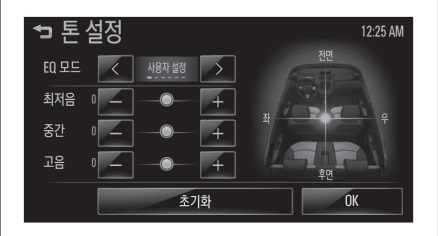

2. 자세한 내용은 "라디오" 섹션의 "톤 설정"을 참고하세요.

۲

#### 외부기기의 영화 재생하기

영화 소스가 있는 외부기기를 AUX 연 결단자에 연결하세요. 인포테인먼트 시 스템이 외부기기 정보 읽기가 완료되면 자동으로 재생됩니다.

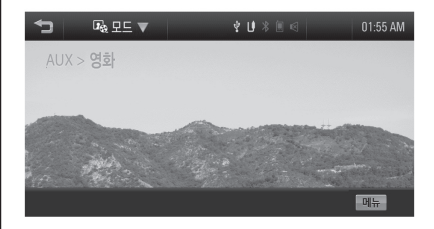

참고

 재생할 외부기기가 이미 연결된 경 우, 외부기기의 영화를 재생하려면 [홈 (心)] > [사진 및 영화] > [모 드 ▼] > [AUX (영화)] 버튼을 누르 세요.

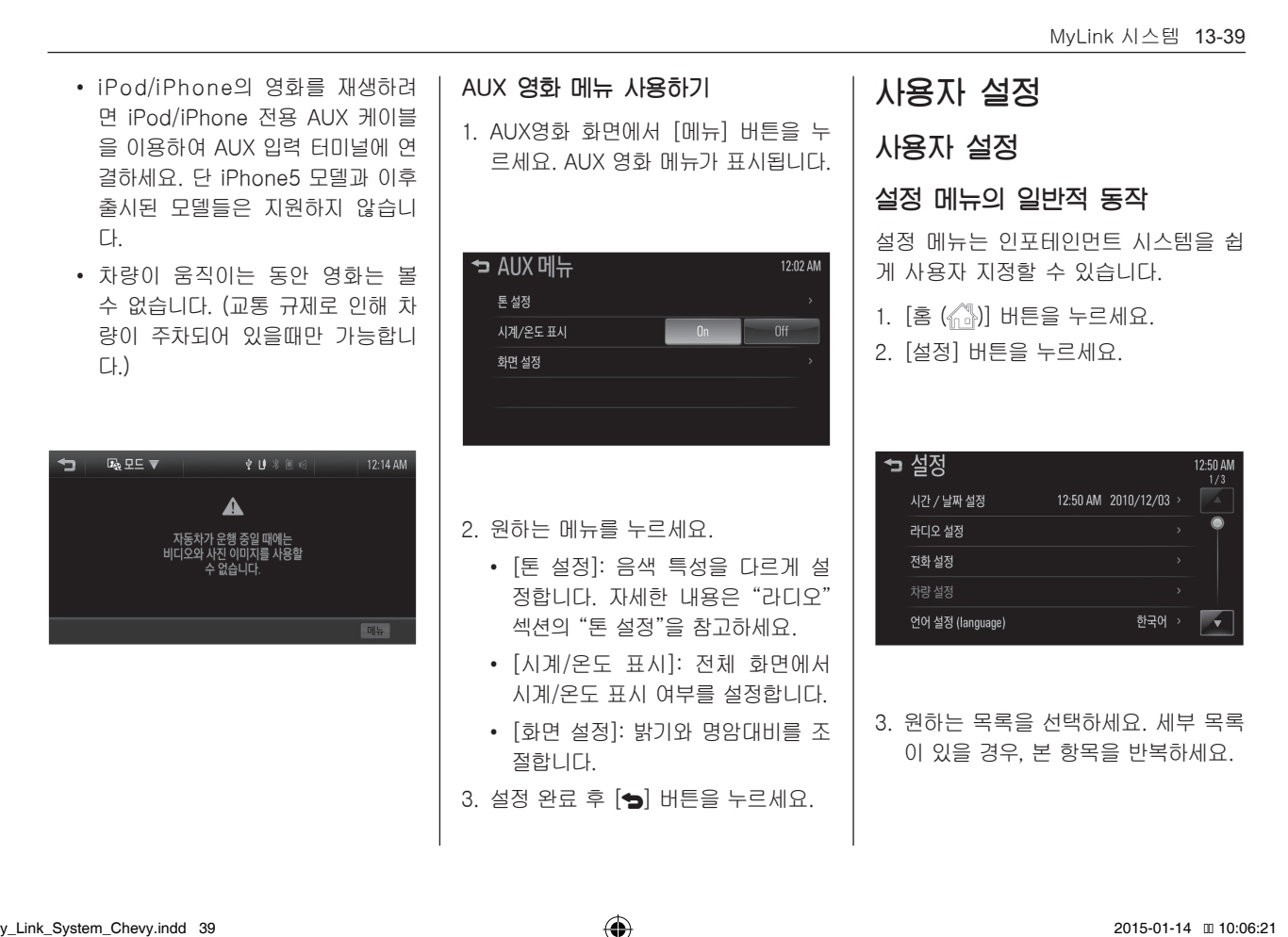

۲

13-40 MyLink 시스템

### 참고

۲

설정 메뉴는 차량 옵션에 따라 다를 수 있습니다.

| 1. [홈 (ᠬ))] 버튼을 누르세요.<br>2. [설정] > [시간 / 날짜 설정] 버튼을<br>누르세요.                                                                                                    |
|----------------------------------------------------------------------------------------------------|
| → 시간 / 날짜 설정       12.03 AM         시간 표시 형식 설정       12 시간제         날짜 표시 형식 설정       ▲ MM/00/YYY         시간 / 날짜 설정       ▲ MM/00/YYY         시간 / 날짜 설정       12:03 AM         12/03/2010 >       >           |
| <ul> <li>[시간 표시 형식 설정]: 12시간제<br/>또는 24시간제를 선택하세요.</li> <li>[날짜 표시 형식 설정]: 날짜 표시<br/>형식을 설정하세요.</li> <li>[YYYY/MM/DD]: 2010/12/03</li> <li>[DD/MM/YYYY]: 03/12/2010</li> <li>[MM/DD/YYYY]: 12/03/2010</li> </ul> |

۲

۲

시간 / 날짜 설정

 [시간 / 날짜 설정]: [∧/∨] 버튼을 눌러 수동으로 현재의 시, 분, AM/ PM과 월/일/년을 설정한 후 [OK] 버튼을 누르세요.

13-My\_Link\_System\_Chevy.indd 40

|                                                                                                    |                                                                                                    | MyLink 시스템 <b>13-41</b>                                                                                |
|----------------------------------------------------------------------------------------------------|----------------------------------------------------------------------------------------------------|----------------------------------------------------------------------------------------------------|
| <b>라디오 설정</b><br>1. [홈 (슈마)] 버튼을 누르세요.<br>2. [설정] > [라디오 설정] 버튼을 누르<br>세요.                                                          | • [라디오 즐겨찾기]: 라디오 화면<br>(AM, FM)에서 Preset (프리셋)의<br>FAV 페이지 수를 설정하는 메뉴입<br>니다. 설정에서 <5즐겨찾기 페이<br>지>로 설정하면 라디오 화면에서<br>Preset (프리셋)의 FAV 페이지가 최<br>대 5 페이지가 됩니다. | 전화 설정<br>1. [홈 (슈))] 버튼을 누르세요.<br>2. [설정] > [전화 설정] 버튼을 누르세<br>요.                                      |
| → 라디오 설정<br>4도 보상 음량 설정<br>라디오 즐겨찾기<br>토 팝업 설정<br>다디오 실정 초기화<br>12.03 AM<br>12.03 AM<br>0 0<br>0<br>0<br>0<br>0<br>0<br>0<br>0<br>0 | <ul> <li>[튠 팝업 설정]: On 또는 Off를 선<br/>택하세요.</li> <li>[라디오 설정 초기화]: 공장 출고시<br/>상태로 모두 초기화합니다.</li> </ul>                                                          | ► 전화 설정 01:25 AM<br>블루투스 ><br>별소리 1 ><br>별소리 빌륨 < 18 >                                                 |
| <ul> <li>[속도 보상 음량 설정]: 엔진 및 타<br/>이어 소음을 상쇄하기 위해 차량의<br/>속도에 비례하여 볼륨이 자동으로</li> </ul>                                              |                                                                                                    | <ul> <li>[블루투스]: 블루투스 메뉴로 이동<br/>합니다.</li> <li>- [장치 목록]: 원하는 장치를 선<br/>택, 연결, 분리 또는 삭제합니다.</li> </ul> |

۲

이어 소음을 상쇄하기 위해 자량의 속도에 비례하여 볼륨이 자동으로 조절됩니다. Off/낮음/중간/높음을 설정하세요.

- [PIN 코드 변경]: 블루투스 PIN 코드를 수동으로 변경/설정합니 다.

۲

13-42 MyLink 시스템

( )

- [블루투스 활성화]: 사용자의 블 루투스 장치에서 인포테인먼트 시스템의 검색 여부를 설정합니 다. On 또는 Off를 선택하세요.
- [장치 정보]: 블루투스 장치 정보
   를 확인하세요.
- [벨소리]: 원하는 벨소리를 선택하 세요.
- [벨소리 볼륨]: 벨소리 볼륨을 변경 하세요.

## 차량 설정

점화스위치 (차량 시동키)가 켜짐(ON) 위치에 있고 차량의 속도가 0 (zero) 일 때, 사용자는 [차량 설정] 메뉴를 사용 할 수 있습니다. [차량 설정] 메뉴를 작 동하고 있는 동안 차량이 움직이면, 그 메뉴는 [설정] 메뉴 화면으로 전환되고 [차량 설정] 메뉴는 비활성화 됩니다.

۲

#### 참고

[차량 설정] 메뉴는 차량 옵션에 따 라 다를 수 있습니다.

۲

1. [홈 (🏠)] 버튼을 누르세요.

 [설정] > [차량 설정] 버튼을 누르세 요.

| ₽ | 차량 설정      | 12:22 AM<br>1/2 |
|---|------------|-----------------|
|   | 편의사항 설정    |                 |
|   | 라이팅 설정     |                 |
|   | 파워 도어 설정   |                 |
|   | 원격 키 기능 설정 |                 |
|   | 후방 카메라 옵션  |                 |

| 2:22 AM<br>2/2 |
|----------------|
|                |
|                |
|                |
|                |
|                |
|                |

| <ul> <li>3. [▲ / ▼] 버튼을 눌러 원하는 목록을<br/>선택하세요.</li> <li>[편의사항 설정]: <ul> <li>[경고음 음량 설정]: 보통 또는<br/>높음을 선택하세요.</li> <li>[후진 시 리어 와이퍼 동작]: On<br/>또는 Off를 선택하세요.</li> </ul> </li> <li>[라이팅 설정]: <ul> <li>[라이팅 설정]:</li> <li>[하차시 라이팅 설정]: Off/ 30<br/>Sec/ 60 Sec / 120 Sec 를 선택<br/>하세요.</li> <li>[차량 위치 안내 라이트]: On 또<br/>는 Off를 선택하세요.</li> </ul> </li> <li>[파워 도어 설정]: <ul> <li>[도어 자동 잠금]: On 또는 Off를<br/>선택하세요.</li> <li>[잠금 해제된 도어 잠금 방지 장<br/>치]: On 또는 Off를 선택하세요.</li> </ul> </li> <li>[지연된 도어 잠금]: On 또는 Off<br/>를 선택하세요.</li> </ul> | <ul> <li>[원격 키 기능 설정]:</li> <li>[장금 해제 알림]: 플래쉬 라이트<br/>또는 Off를 선택하세요.</li> <li>[원격 잠금 라이트 및 경적 피드<br/>백]: Off / 라이팅/ 라이팅과 경<br/>적/ 경적을 선택하세요.</li> <li>[도어 잠금 해제]: 모든 도어 또<br/>는 운전석 도어를 선택하세요.</li> <li>[해제된 도어 다시 잠금]: On 또<br/>는 Off를 선택하세요.</li> <li>[추방 카메라 옵션]</li> <li>이 메뉴는 후방 감지카메라가 사용<br/>자의 차량에 설치된 경우에만 표시<br/>됩니다.</li> <li>[경고 심볼]: On 또는 Off를 선택<br/>하세요.</li> <li>[주차 보조 라인]: On 또는 Off를<br/>선택하세요.</li> <li>[차량 설정 초기화]: 공장 출고시<br/>상태로 모두 초기화합니다.</li> </ul> | 언어 설정 (language)         1. [홈 (♠)] 버튼을 누르세요.         2. [설정] > [언어 설정 (language)] 버 튼을 누르세요.         3. 인포테인먼트 시스템에 표시되는 언 어를 선택하세요.         * 언어 설정 (language)         1201 세         * 현국어 트립ish (US) |
|----------------------------------------------------------------------------------------------------|----------------------------------------------------------------------------------------------------|----------------------------------------------------------------------------------------------------|
|----------------------------------------------------------------------------------------------------|----------------------------------------------------------------------------------------------------|----------------------------------------------------------------------------------------------------|

۲

۲

۲

MyLink 시스템 13-43

#### 13-44 MyLink 시스템

#### 텍스트 스크롤

- 1. [홈 (心)] 버튼을 누르세요.
- 2. [설정] 버튼을 누르세요.
- 3. [▼] 버튼을 누르세요.
- 4. [On] 또는 [Off]를 선택하세요.

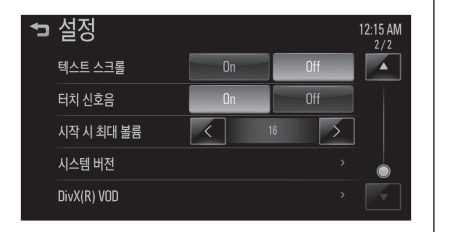

- [On]: [오디오] 화면에서 긴 텍스트 가 표시된다면, 텍스트가 스크롤됩 니다.
- [Off]: 긴 텍스트는 한번 스크롤하 고 잘린 형태로 표시됩니다.

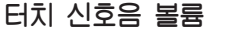

1. [홈 (슈孙)] 버튼을 누르세요.

۲

- 2. [설정] 버튼을 누르세요.
- 3. [▼] 버튼을 누르세요.
- 4. [On] 또는 [Off]를 선택하세요.

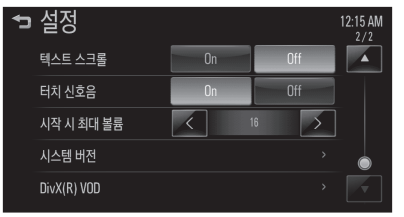

- [On]: 사용자가 화면을 눌렀을 때 삑 소리를 냅니다.
- [Off]: 사용자가 화면을 눌렀을 때 삑 소리를 내지 않습니다.

۲

### 시작 시 최대 볼륨

인포테인먼트 시스템 전원을 켤 때 사 용할 볼륨의 최대값을 설정합니다. 시 동을 끄기 전에 시작 시 최대 볼륨 을 설정해 놓은것보다 클 경우에만 작동됩 니다.

- 1. [홈 (슈子)] 버튼을 누르세요.
- 2. [설정] 버튼을 누르세요.
- 3. [▼] 버튼을 누르세요.
- 4. [9] ~ [21]을 선택하세요.

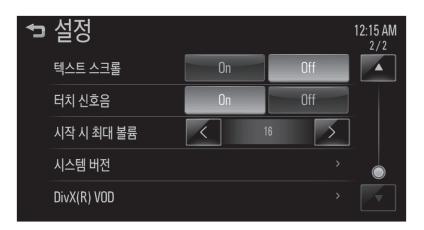

#### 시스템 버전

( )

- 1. [홈 (心)] 버튼을 누르세요.
- 2. [설정] 버튼을 누르세요.
- 3. [▼] 버튼을 누르세요.
- 4. [시스템 버전] 버튼을 누르세요.
- 5. 시스템 버전을 확인하세요.

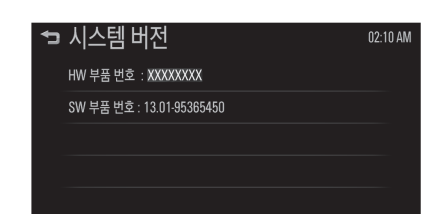

#### DivX(R) VOD

1. [홈 (🎧)] 버튼을 누르세요.

۲

- 2. [설정] 버튼을 누르세요.
- 3. [▼] 버튼을 누르세요.
- 4. [DivX(R) VOD] 버튼을 누르세요..

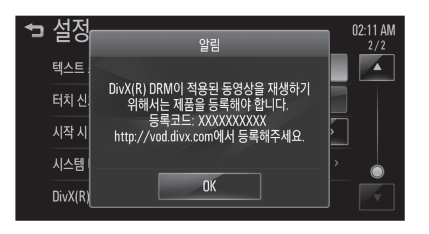

DivX 영상에 대하여: DivX® 는 DivX 사에서 제작한 디지털 영상형식입니다. 본 기기는 공식적으로 DivX 인증을 받 은 DivX 영상 재생기입니다. divx.com 에 방문하여 사용자의 영상을 DivX 형 식으로 변환할 수 있는 더 많은 정보와 소프트웨어 도구들을 확인하세요.

۲

DivX VOD (Video-on-Demand) 에 대하여: DivX® 는 DivX사에서 제작한 디지털 영상형식입니다. 본 기기는 공식 적으로 DivX 인증을 받은 DivX 영상 재 생기입니다. divx.com 에 방문하여 사 용자의 영상을 DivX 형식으로 변환할 수 있는 더 많은 정보와 소프트웨어 도 구들을 확인하세요.

#### MyLink 시스템 13-45

#### 13-46 MyLink 시스템

## 전화

## 블루투스

#### 블루투스 무선 기술

무선 기술은 블루투스를 지원하는 두 장치 사이의 무선 연결을 설정합니다. 초기 연결 후, 두 장치는 전원을 켤 때 마다 자동으로 연결할 수 있습니다.

블루투스는 2.45 Ghz 주파수 근거리 무선 통신 기술을 사용하여 블루투스 휴대폰, PDA, 또는 가까운 범위 내에서 다른 장치 간 정보의 무선 전송을 허용 합니다. 이 차량 내에서 사용자는 핸즈 프리 통화를 할 수 있고, 핸즈프리 데이 터를 전송하고, 시스템과 휴대폰을 연 결하여 오디오 스트리밍 파일을 재생할 수 있습니다.

## **참고** • 어떤 지역에서는 블루투스 무선

· 이런 지국에지는 글무구스 구선 기술 사용에 대한 규제가 있을 수 있습니다.

۲

- 블루투스 장치와 해당 펌웨어 버 전의 다양성으로 인해 블루투스 를 통해 수행할 때, 장치가 다르 게 작동할 수 있습니다.
- 휴대 전화의 블루투스 기능에 관 한 내용은 관련된 설명서를 참고 하세요.

۲

#### 블루투스 연결하기

블루투스 기능을 사용하려면 장치에 블 루투스가 켜져 있는지 확인하세요. 블 루투스 장치의 사용자 설명서를 참고하 세요.

#### 인포테인먼트 시스템에 연결된 장치 가 없을 때

- 1. [홈 (心)] 버튼을 누르세요.
- [통화] 버튼을 누른 후 [예] 버튼을 누 르세요.

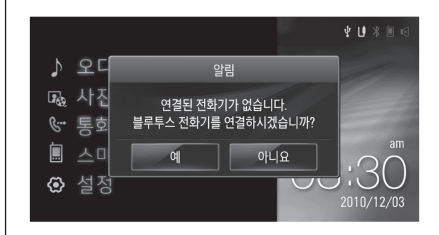

۲

MyLink 시스템 13-47

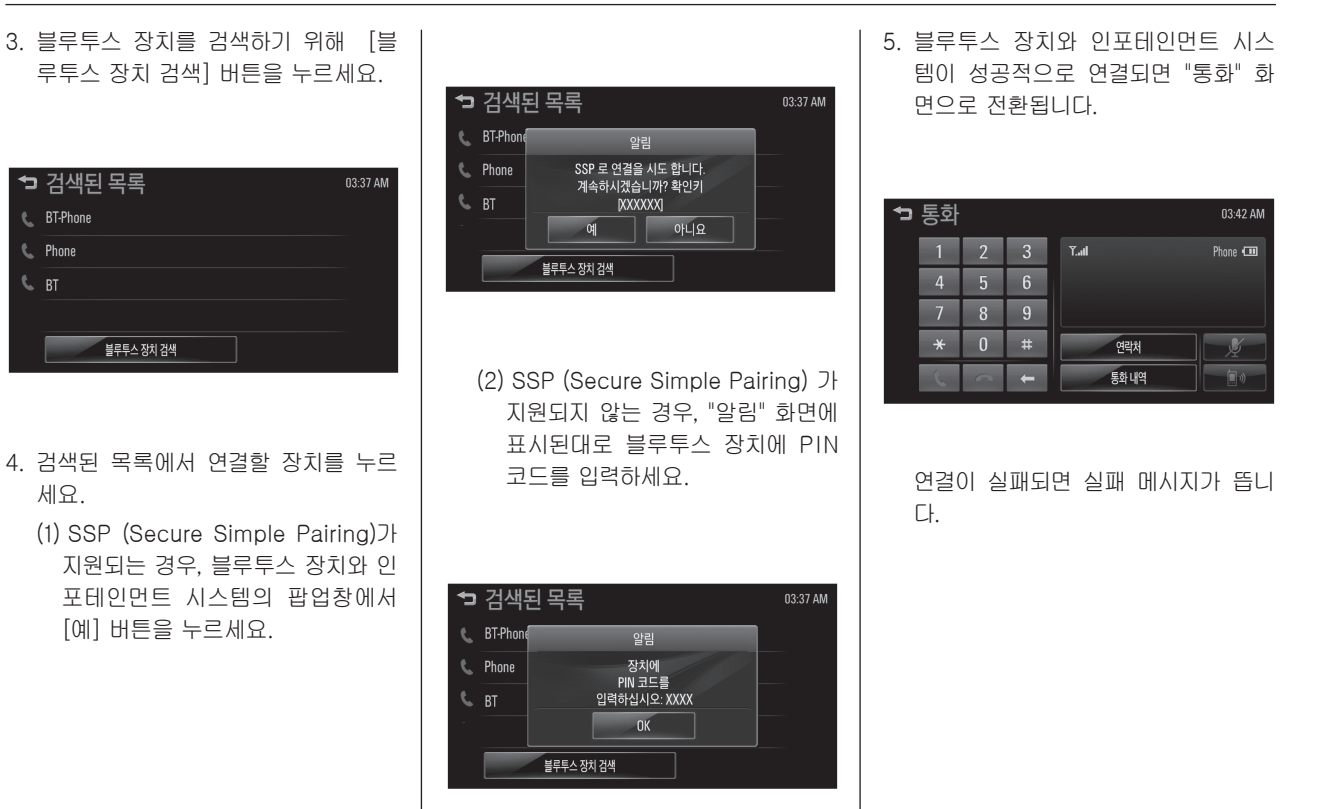

۲

۲

13-48 MyLink 시스템

۲

| <b>참고</b><br>• 블루투스 장치와 이포테이머트                                                                                                    | 인포테인먼트 시스템에 연결된 장치<br>가 있을 때                                                                                                    | 5. 검색된 목록에서 연결할 장치를 누르<br>세요.                                                                                                    |
|----------------------------------------------------------------------------------------------------|----------------------------------------------------------------------------------------------------|----------------------------------------------------------------------------------------------------|
| 시스템이 성공적으로 연결되면<br>전화번호부는 자동으로 다운로<br>드됩니다. 그러나 전화번호부는<br>블루투스 장치의 종류에 따라 자<br>동으로 다운로드되지 않을 수 있<br>습니다. 이 경우 다시 연결하거나<br>전화번호부는 블루투스 장치에서<br>다운로드를 진행하세요. | <ol> <li>[홈 (ᠬ)] 버튼을 누르세요.</li> <li>[설정] 버튼을 누르세요.</li> <li>[전화 설정] &gt; [블루투스] &gt; [장치 목<br/>록] 버튼을 누르세요.</li> <li>"검색된 목록" 화면에서 연결할 블루<br/>투스 장치를 누른 후, 6단계로 이동하<br/>세요.</li> </ol> | <ul> <li>(1) SSP (Secure Simple Pairing)<br/>가 지원되는 경우, 블루투스 장치와<br/>인포테인먼트 시스템의 팝업창에서<br/>[예] 버튼을 누르세요.</li> <li>☎ 검색된 목록</li> <li>월감 전4된 목록</li> </ul> |
| <ul> <li>이전에 연결된 블루투스 장치가<br/>있을 경우, 인포테인먼트 시스템<br/>은 자동 연결을 실행합니다. 블루<br/>투스 장치에서 블루투스 설정이<br/>해제되어 있다면, 실패 메시지가<br/>뜹니다.</li> </ul>                      | "검색된 목록"화면에서 연결할 블루<br>투스 장치가 없다면 블루투스 장치를<br>검색하기 위해 [블루투스 장치 검색]<br>버튼을 누르세요.                                                                                                    | 말           Phone         SSP 로 연결을 시도 합니다.           지속하시겠습니까? 확인키           BT         DXXXXXXI           예         야니요           불루투스 장치 감색           |
|                                                                                                    | <ul> <li>• 검색된목록 03.37 AM</li> <li>• BT-Phone</li> <li>• BT</li> <li>#루투스 정치 감색</li> </ul>                                                                                             | (2) SSP (Secure Simple Pairing)<br>가 지원되지 않는 경우, "알림" 화<br>면에 표시된대로 블루투스 장치에<br>PIN 코드를 입력하세요.                                                           |

۲

۲

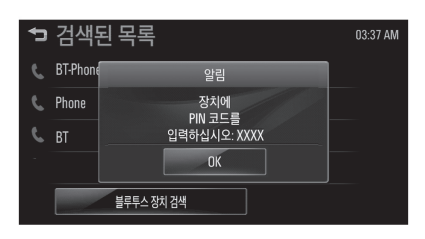

 블루투스 장치와 인포테인먼트 시스 템이 성공적으로 연결되면, ♥♥ 마크 가 "장치 목록" 화면에 표시됩니다.

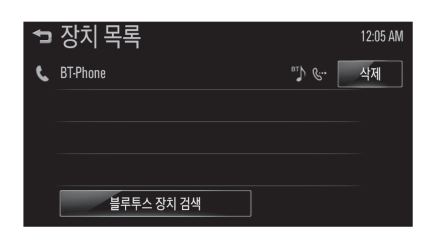

• 연결된 장치는 [**、**] 마크로 하이라 이트됩니다.

۲

- ) < 마크는 핸즈프리와 블루투스</li>
   음악 기능이 활성화되어 있음을 나
   타냅니다.
- 한 마크는 핸즈프리 기능만 활성화
   되어 있음을 나타냅니다.
- 한 마크는 블루투스 음악 기능만 활성화되어 있음을 나타냅니다.

### 참고

- 블루투스 장치와 인포테인먼트 시스템이 성공적으로 연결되면 전화번호부는 자동으로 다운로 드됩니다. 그러나 전화번호부는 블루투스 장치의 종류에 따라 자 동으로 다운로드되지 않을 수 있 습니다. 이 경우 다시 연결하거나 전화번호부는 블루투스 장치에서 다운로드를 진행하세요.
- 인포테인먼트 시스템은 5개까지 블루투스 장치를 등록할 수 있습 니다.

۲

MyLink 시스템 13-49

- 연결이 실패되면 실패 메시지가 뜹니다.
- 전화번호부는 최대 1000개까지 보장할 수 있습니다.
- 전화번호부의 수에 따라 페어링 시간이 달라질 수 있습니다.
- [블루투스 활성화]를 [On]으로 설정하면 블루투스 장치에서 인 포테인먼트 시스템 (MyLink) 을 검색하여 페어링할 수 있습니다.

( )

13-50 MyLink 시스템

۲

| 연결된 블루투스 장치 확인하기                                                                                                    | 블루투스 장치 연결을 해제하기                                                                                                    | 블루투스 장치 연결하기                                                                                                    |
|----------------------------------------------------------------------------------------------------|----------------------------------------------------------------------------------------------------|----------------------------------------------------------------------------------------------------|
| <ol> <li>[홈 (⚠)] 버튼을 누르세요.</li> <li>[설정] 버튼을 누르세요.</li> <li>[전화 설정] &gt; [블루투스] &gt; [장치 목<br/>록] 버튼을 누르세요.</li> <li>연결된 장치가 연결되어 있는 경우<br/>[↘] 마크가 표시됩니다.</li> </ol> | <ol> <li>[홈 ( )] 버튼을 누르세요.</li> <li>[설정] 버튼을 누르세요.</li> <li>[전화 설정] &gt; [블루투스] &gt; [장치 목<br/>록] 버튼을 누르세요.</li> <li>연결 해제할 장치를 누르세요.</li> </ol>                                                                              | <ol> <li>[홈 (슈))] 버튼을 누르세요.</li> <li>[설정] 버튼을 누르세요.</li> <li>[연결 설정] &gt; [블루투스] &gt; [장치 목<br/>록] 버튼을 누르세요.</li> <li>연결할 장치를 누르세요.</li> </ol>                   |
| <ul> <li>➡ 장치 목록</li> <li>BT.Phone</li> <li>▲제</li> <li>실루투스 정치 검색</li> </ul>                                                                                         | <ul> <li>▶ 장치 목록 12.07 AM</li> <li>▶ BT.Phon</li> <li>♥임</li> <li>▲세</li> <li>▶ BT.Phon</li> <li>♥임</li> <li>● 4세</li> <li>▶ BT.Phon</li> <li>♥임</li> <li>● 4세</li> <li>● 4세</li> <li>● 5.</li> <li>[OK] 버튼을 누르세요.</li> </ul> | <ul> <li>➡ 장치 목록</li> <li>▶ BT-Phon</li> <li>월명</li> <li>▲체</li> <li>▶ BT-Phon</li> <li>월명</li> <li>○K</li> <li>월루투스 정치 검색</li> <li>5. [OK] 버튼을 누르세요.</li> </ul> |
|                                                                                                    |                                                                                                    |                                                                                                    |

۲

۲

|                                                                                                    |                                                                                                    | MyLink 시스템 <b>13-51</b>                                                                                                    |
|----------------------------------------------------------------------------------------------------|----------------------------------------------------------------------------------------------------|----------------------------------------------------------------------------------------------------|
| <ul> <li>블루투스 장치를 삭제하기</li> <li>더 이상 블루투스 장치를 사용할 필요<br/>가 없다면, 사용자는 블루투스 장치를<br/>삭제할 수 있습니다.</li> <li>1. [홈 (ふ)] 버튼을 누르세요.</li> <li>2. [설정] 버튼을 누르세요.</li> <li>3. [연결 설정] &gt; [블루투스] &gt; [장치 목<br/>록] 버튼을 누르세요</li> <li>4. [삭제] 버튼을 누르세요.</li> </ul> | <ul> <li>블루투스 음악을 재생하기 전에</li> <li>지원 프로파일: HFP, A2DP, AVRCP, PBAP</li> <li>블루투스 음악은 휴대폰이나 블루투스 장치에 따라 지원되지 않을 수 있습니다.</li> <li>휴대폰이나 블루투스 장치에서 원하는 장치를 선택합니다.</li> <li>블루투스 장치가성공적으로 연결이 되면 음표 아이콘 [♪]이 화면에 나타남</li> </ul> | <ul> <li>블루투스 음악 재생중에 블루투스가<br/>연결이 끊길 경우, 음악이 중단됩니다.<br/>블루투스 음악 기능은 어떤 블루투스<br/>장치에서 지원되지 않을 수 있습니다.<br/>블루투스 핸즈프리 또는 블루투스 음<br/>악 중 한 기능만 사용할 수 있습니다.<br/>예를 들어 블루투스 음악 재생중에 블<br/>루투스 핸즈프리로 전환한다면, 음악<br/>이 중단됩니다. 블루투스 장치에 저장<br/>된 음악 파일이 없는 경우 차량에서 음<br/>악 재생하는 것은 불가능합니다.</li> <li>블루투스 음악을 재생하기 위해서는<br/>의리는 자리 여겨 흔 흔에고 또 너</li></ul> |
| <ul> <li>▶ 당치 목록</li> <li>▶ BT-Phon</li> <li>알림</li> <li>색제</li> <li>선택한 기기를 정말 삭제하시겠습니까?</li> <li>별루투스 전치 검색</li> </ul> 5. [예] 버튼을 누르세요.                                                                                                    | <ul> <li>나다.</li> <li>블루투스 장치에서 재생되는 음향을 본 인포테인먼트 시스템으로 출력합니다.</li> <li>블루투스 음악은 블루투스 장치가 연<br/>결되어있는 경우에만 재생할 수 있습니다. 블루투스 음악을 재생하려면 인<br/>포테인먼트 시스템에 블루투스 장치를<br/>연결하세요.</li> </ul>                                       | 천아는 상지 연결 후, 유내폰 또는 늘<br>루투스 장치의 뮤직 플레이어 모드에<br>서 음악을 최초 한 번은 재생시켜야 합<br>니다. 한 번 재생된 이후에는 뮤직 플<br>레이어 진입시에 자동으로 재생되며,<br>뮤직 플레이어에서 빠져 나올 때 자동<br>으로 멈춤이 됩니다. 휴대폰 또는 블루<br>투스 장치가 바탕화면 상태가 아닌 경<br>우, 블루투스 오디오 재생모드로 진입<br>과 빠져 나올 때, 자동으로 플레이되지<br>않는 장치들도 있습니다.                                                                                 |

13-My\_Link\_System\_Chevy.indd 51

#### 13-52 MyLink 시스템

#### 블루투스 음악 재생하기

- 1. [홈 (슈子)] 버튼을 누르세요.
- 2. [오디오] 버튼을 누르세요.
- 3. 화면에서 [모드 ▼]을 누르세요.
- 연결된 블루투스 음악을 선택하려면
   [블루투스]를 누르세요.

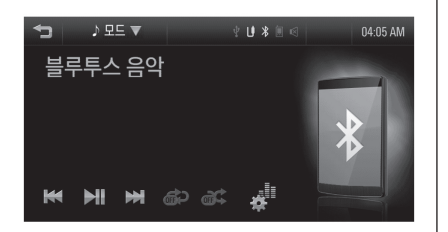

참고

۲

블루투스 장치가 연결되지 않은 경 우, 이 기능을 선택할 수 없습니다. 일시정지

재생중에 [▶II] 버튼을 누르세요. 다시 재생하려면 [▶II] 버튼을 누르세 요.

۲

## 다음 음악을 재생하기

재생중에 [▶] 버튼을 누르세요.

#### 이전 음악을 재생하기

현재 재생중인 음악의 재생시간 2초 이 내에 [₩] 버튼을 누르세요.

۲

현재 재생중인 음악의 처음으로 이동 하기

현재 재생중인 음악의 재생시간 2초 이 후에 [₩] 버튼을 누르세요.

#### 역방향/정방향 고속탐색

재생중에 [◀] / [▶] 버튼을 길게 누르 고 있으면 뒤 또는 앞으로 재생을 빠르 게 진행합니다. 원하는 부분에서 버튼 을 놓으면 그 지점부터 정상 속도로 재 생을 시작합니다.

MyLink 시스템 13-53

|                                                                                                    |                                                                                                    | ,                                                       |
|----------------------------------------------------------------------------------------------------|----------------------------------------------------------------------------------------------------|---------------------------------------------------------|
| 반복 재생하기                                                                                                    | 랜덤 재생하기                                                                                                    | 톤 설정                                                    |
| 재생중에 🔊 버튼을 누르세요.<br>• [1]: 현재의 음악을 반복적으로 재생합<br>니다.<br>• [ALL]: 모든 음악을 반복적으로 재생<br>합니다.<br>• [OFF]: 반복 재생 기능을 해제합니다.<br>참고<br>이 기능은 폰에 따라 지원되지 않을<br>수 있습니다. | 재생중에 <section-header> 버튼을 누르세요.<br/>• [OFF]: 파일을 순차적으로 재생합니<br/>다.<br/>• [ON]: 파일을 랜덤으로 재생합니다.<br/><b>참고</b><br/>이 기능은 폰에 따라 지원되지 않을<br/>수 있습니다.</section-header> | 메뉴에서 음색 특성을 다르게 설정할<br>수 있습니다.<br>1. 재생중에 [교] 버튼을 누르세요. |

۲

۲

2. 자세한 내용은 "라디오" 섹션의 "톤 설정"을 참고하세요.

۲

13-54 MyLink 시스템

( )

#### 블루투스 음악 재생시 주의사항

- 블루투스 음악을 재생할 때 너무 빨리 트랙을 변경하지 마세요.
- 휴대폰에서 인포테인먼트 시스템으로 데이터를 전송하는 데 시간이 걸립니
   다. 인포테인먼트 시스템은 블루투스 음악이 전달되면 휴대폰이나 블루투스 장치로부터 오디오를 출력합니다.
- 휴대폰이나 블루투스 장치가 대기 화 면 모드에 있지 않은 경우, 블루투스 음악 재생 모드에서 실시되고 있음에 도 불구하고 자동으로 재생되지 않을 수 있습니다.
- 인포테인먼트 시스템은 블루투스 음악 재생 모드로 휴대폰에서 재생 순서를 전송합니다. 이것은 다른 모드에서 수 행되는 경우, 그 장치는 일시정지 됩니 다. 이 재생/일시정지 순서가 휴대폰의 옵션에 따라 활성화하는데 시간이 걸 릴 수 있습니다.

 블루투스 음악 재생이 작동하지 않을 경우, 휴대폰 대기 화면 모드에 있는지 확인하세요.

۲

• 때로는 블루투스 음악 재생 중에 소리 가 끊길 수 있습니다.

۲

핸즈프리 통화

#### 전화번호를 직접 입력하여 전화걸 기

 "통화" 화면에서 다이얼 패드를 사용 해 전화번호를 입력하세요.

| <b>†</b> | 통화 |   |   |               | 02:32 AM    |
|----------|----|---|---|---------------|-------------|
|          | 1  | 2 | 3 | Y.al          | Phone 💷     |
|          | 4  | 5 | 6 |               |             |
|          | 7  | 8 | 9 | 000-0000-0000 |             |
|          | *  | 0 | # | 연락처           | ý           |
|          | G  | 1 | ÷ | 통화내역          | <b>1</b> 1) |

 화면에서 [▲] 버튼을 누르거나 스티어 링 휠 리모컨의 [ৣ<sup>ℳ</sup>] 버튼을 누르면 전화가 걸립니다.

#### 참고

전화번호를 잘못 누른 경우에는 (•) 버튼을 짧게 누르면 한자씩 지워지고 길게 누르면 전체가 지워집니다.

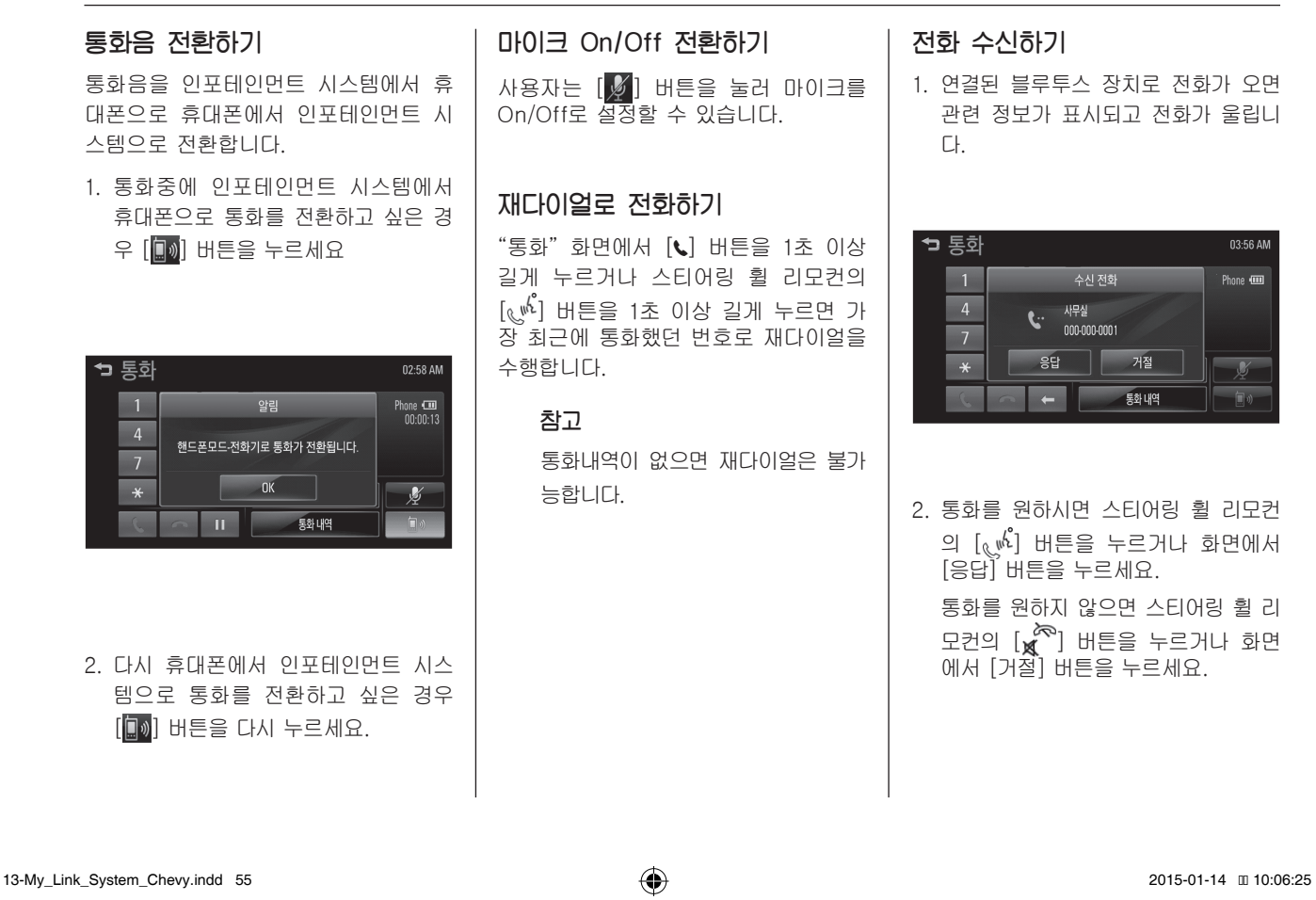

( )

۲

MyLink 시스템 13-55

#### 13-56 MyLink 시스템

۲

| Þ | 통화 |   |   |              | 03:57 AM |
|---|----|---|---|--------------|----------|
|   | 1  | 2 | 3 | T.ul         | Phone 💷  |
|   | 4  | 5 | 6 | 사무실          | 00.00.00 |
|   | 7  | 8 | 9 | 000-000-0001 |          |
|   | *  | 0 | # | 연락처          | <u>y</u> |
|   | C  | ~ | Ш | 통화내역         | <b>•</b> |

연락처로 전화걸기

1. "통화" 화면에서 [연락처] 버튼을 누 르세요.

۲

| ţ  | 전화번호부 | 04:12 AM<br>1/84 |
|----|-------|------------------|
|    | וורור |                  |
| 모두 | 거래처   |                  |
|    | 사무실   |                  |
| Q  | 홍긜동   |                  |
|    | 회사    |                  |

- [▲ / ▼] 버튼을 눌러 원하는 연락처를 확인하세요.
- 3. 전화하고자 하는 연락처를 누르세요.

۲

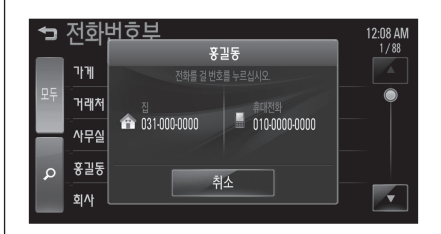

#### 4. 전화를 걸 번호를 누르세요.

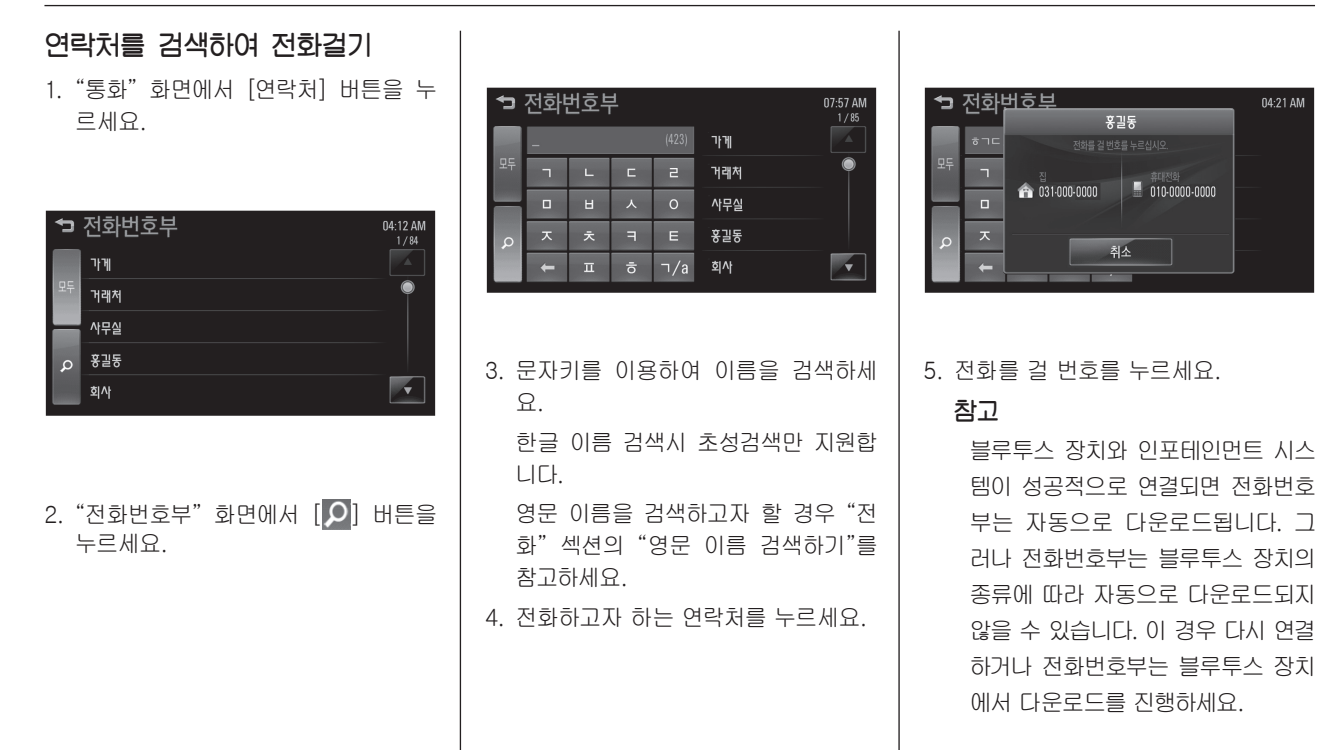

۲

۲

13-58 MyLink 시스템

۲

| 영문 이름 검색하기<br>예) 사용자가 "alex"라는 이름을 검색<br>할 경우<br>1. "전화번호부" 화면에서 영문 문자키로<br>전환하기 위해 [ㄱ/a] 버튼을 누르세<br>요.<br>2. 첫 문자를 선택하기 위해 [abc] 버튼                    | <ul> <li>5. 네번째 문자를 선택하기 위해 [wxyz]<br/>버튼을 누르세요.</li> <li>"w", "x", "y", 또는 "z" 문자가 포함<br/>된 이름이 "전화번호부" 화면에 나타<br/>납니다.</li> <li>6. 문자가 입력될 때 마다 검색되는 이름<br/>목록은 줄어듭니다.</li> </ul> | <ul> <li>통화 내역으로 전화걸기</li> <li>1. "통화" 화면에서 [통화 내역] 버튼을 누르세요.</li> <li>2. [(♣], [(★] 또는 [(♣] 버튼을 누르 세요.</li> </ul>                                                                                                    |
|----------------------------------------------------------------------------------------------------|----------------------------------------------------------------------------------------------------|----------------------------------------------------------------------------------------------------|
| 을 누르세요.<br>"a", "b", 또는 "c" 문자가 포함된 이<br>름이 "전화번호부" 화면에 나타납니<br>다.<br>3. 두번째 문자를 선택하기 위해 [jkl] 버<br>튼을 누르세요.                                            |                                                                                                    | ▶ 통화 내역       0555 AM         1/1       15/03/12       11:28 AM         ▶ 개체       15/03/12       11:28 AM         ▶ 개체       14/03/12       09:40 PM         ♥ 관       14/03/12       08:48 PM         ● 관동       14/03/12       08:48 PM         ● 관동       14/03/12       08:48 PM         ● 관동       14/03/12       08:48 PM |
| "j", "k", 또는 "I" 문자가 포함된 이름<br>이 "전화번호부" 화면에 나타납니다.<br>4. 세번째 문자를 선택하기 위해 [def]<br>버튼을 누르세요.<br>"d", "e", 또는 "f" 문자가 포함된 이<br>름이 "전화번호부" 화면에 나타납니<br>다. |                                                                                                    | <발신 전화>                                                                                                    |

۲

۲

MyLink 시스템 13-59

| Þ          | 통화 내역 |                   | 05:55 AM |
|------------|-------|-------------------|----------|
| (          | 사무실   | 14/03/12 00:34 PM |          |
|            | 홍긜동   | 13/03/12 03:04 PM |          |
| <b>(</b> × | 회사    | 13/03/12 02:53 PM |          |
|            | ורזר  | 13/03/12 03:06 AM |          |
| (+         | 거래처   | 12/03/12 09:53 AM |          |

<부재중 전화>

| Ð          | 통화 내역 |                   | 05:56 AM<br>1/4 |
|------------|-------|-------------------|-----------------|
| (→         | 홍긜동   | 14/03/12 08:40 PM |                 |
|            | 회사    | 14/03/12 06:44 PM |                 |
| <b>(</b> × | ורזי  | 14/03/12 05:31 PW |                 |
|            | 거래처   | 14/03/12 05:24 PW |                 |
| (+         | 사무실   | 14/03/12 02:41 PW |                 |

<수신전화>

3. 전화를 걸 번호를 누르세요.

단축번호로 전화걸기

"통화" 화면에서 다이얼 패드를 사용해 휴대폰에 등록된 단축번호를 1초 이상 길게 누르세요.

۲

휴대폰에 저장된 단축번호에 대해서만 전화 연결이 가능합니다. 최대 두 자리 단축 다이얼 번호까지 지원합니다. 두 자리 단축 다이얼 번호인 경우 첫번째 자리는 짧게 누르고 두번째 자리는 1초 이상 길게 누르세요.

۲

# 스마트폰 링크를 사용하기 전 에 스마트폰 링크를 사용하기 전에

#### 응용 프로그램에서 스마트폰 지원

- iPhone의 경우, 응용 프로그램을 사용 하려면 USB 포트에 iPhone을 연결하 세요.
- Android phone의 경우, 응용 프로 그램을 사용하려면 블루투스 장치로 Android phone을 연결하세요.

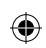

#### 13-60 MyLink 시스템

( )

#### iPod/iPhone 오류 메시지 및 해결책

인포테인먼트 시스템이 USB 포트를 통해 연결된 iPhone 의 응용 프로그램 을 시작할 수 없다면 다음과 같이 응용 프로그램 오류 메시지가 나타납니다.

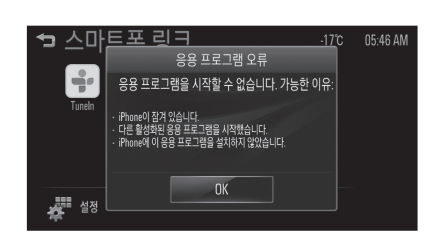

- iPhone이 잠겨 있습니다. ⇒ iPhone 을 해제하세요.
- 다른 활성화된 응용 프로그램을 시작 했습니다. ⇒ 다른 활성화된 응용 프로 그램을 닫으세요.
- iPhone에 응용 프로그램을 설치하지 않았습니다. ⇒ iPhone에 응용 프로그 램을 설치하세요.

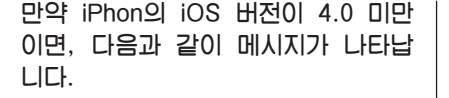

05:46 AM

스마트포 리크

<₽.

÷

Tuneln

성 설정

۲

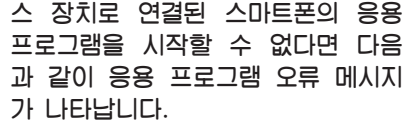

만약 인포테인먼트 시스템이 블루투

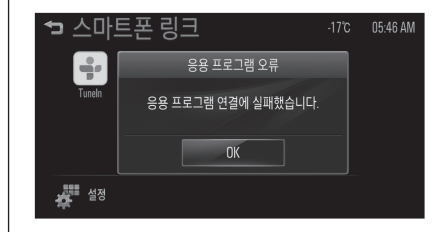

iPhone에서 응용 프로그램을 실행시킨 후, 인포테인먼트 시스템에서 원하는 응용 프로그램을 누르세요.

۲

원격 구동은 iPhone OS 4.0 이상에서만

지원됩니다. iPhone에서 응용 프로그램을

OK

- 폰과 관련된 모든 설정을 리셋한 후, 인포테인먼트 시스템에서 원하는 응용 프로그램을 누르세요.
- 블루투스 장치를 통해 스마트폰과 인 포테인먼트 시스템을 다시 연결한 후, 인포테인먼트 시스템에서 원하는 응용 프로그램을 누르세요.

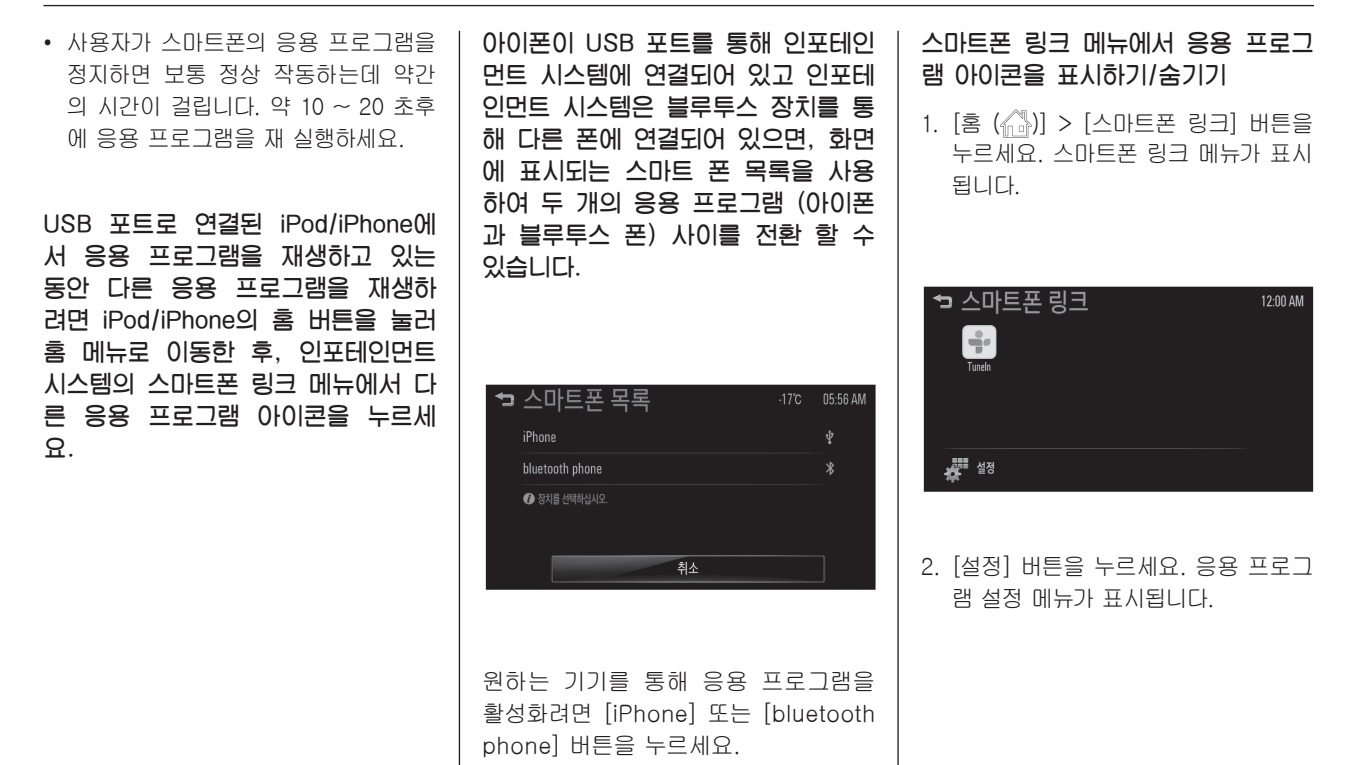

۲

( )

13-62 MyLink 시스템

۲

| ◀ 으요 표리그래 서저 .171° @657.00                                                                                                    | 스마트 폰 링크 메뉴에서 활성화 된<br>응용 프로그램이 있을 경우, [[]] 마 | Mylink에 응용 프로그램을 연<br>결하는 방법                                    |
|----------------------------------------------------------------------------------------------------|-----------------------------------------------|-----------------------------------------------------------------|
|                                                                                                    | 그가 좀 메큐 또는 세영 와면 영단<br>에 활성화됩니다.              | 일부 이미지와 설명은 폰 운영 체제 버<br>전 및 / 또는 응용 프로그램 버전에 따<br>라 다를 수 있습니다. |
| OK                                                                                                    |                                               | 이 섹션에서는 일반적인 작동을 설명합<br>니다.                                     |
| <ol> <li>스마트폰 링크 메뉴에 표시된 응용 프<br/>로그램 아이콘을 숨기려면 원하는 응<br/>용 프로그램 아이콘을 누르세요.</li> </ol>                                                                                                 |                                               |                                                                 |
| 스마트폰 링크 메뉴에서 숨겨진 응<br>용 프로그램 아이콘을 표시하려면 원<br>하는 응용 프로그램 아이콘을 누르세<br>ㅇ                                                                                                    |                                               |                                                                 |
| 표.<br>4. [OK] 버튼을 누르세요.                                                                                                    |                                               |                                                                 |
|                                                                                                    |                                               |                                                                 |
|                                                                                                    |                                               |                                                                 |
| X         3. 스마트폰 링크 메뉴에 표시된 응용 프<br>로그램 아이콘을 숨기려면 원하는 응<br>용 프로그램 아이콘을 누르세요.         스마트폰 링크 메뉴에서 숨겨진 응<br>용 프로그램 아이콘을 표시하려면 원<br>하는 응용 프로그램 아이콘을 누르세<br>요.         4. [OK] 버튼을 누르세요. |                                               | 니다.                                                             |

۲

۲

### Mylink에 응용 프로그램을 연결하 는 방법

- Appstore 또는 Playstore에서 Tuneln Radio 응용 프로그램을 스마 트 폰에 설치하세요.
- USB 저장장치 또는 블루투스 장치를 통해 스마트폰과 인포테인먼트 시스 템을 연결하세요.
  - iPhone: USB 저장장치 연결
  - Android phone: 블루투스 장치 연 결
- 3. 응용 프로그램을 실행하세요.
- 인포테인먼트 시스템을 통해 응용 프 로그램을 재생하려면 [홈 (♠)] > [스 마트폰 링크] 버튼을 누르세요. 스마 트폰 링크 메뉴가 표시됩니다.

| ☜ 스마트폰 링크<br>♥♥<br>Tunel | 12:00 AM |
|--------------------------|----------|
| · 설정                     |          |

۲

## 참고

- BringGo 응용 프로그램에 대한 더 많은 정보는 웹사이트 www. bringgo.com 에 방문하여 내비 게이션 사용자 설명서를 참조하 세요.
- 각종 응용 프로그램은 무선 통신 기술을 이용하기 때문에 상황에 따라 사용 중에 끊기거나 지연될 수 있습니다.

 $(\mathbf{0})$ 

## MirrorLink 사용하기

#### MirrorLink

이 섹션에서는 일반적인 작동을 설명합 니다. 일부 이미지와 설명은 폰 운영 체 제 버전 및 / 또는 응용 프로그램 버전 에 따라 다를 수 있습니다.

#### MirrorLink를 사용하기 전에

MirrorLink는 차량에서 모바일기기를 안전하고 편리하게 사용할 수 있게 도 와주는 기능입니다.

MirrorLink는 USB 케이블을 연결해 차 량에 설치된 MirrorLink 공인 인증 인 포테인먼트 시스템과 모바일기기를 연 결할 수 있도록 도와주는 프로토콜입니 다. MirrorLink가 활성화되면 인포테인 먼트 시스템에서 모바일기기의 응용프 로그램들을 제어할 수 있습니다.

MirrorLink 기능은 모바일기기의 종류 에 따라 지원되지 않을 수 있습니다. 자 세한 정보는 모바일기기의 사용자설명 서를 참조하거나, 고객지원센터에 문의 하세요.

( )

()

13-64 MyLink 시스템

#### MirrorLink 오류 메시지 및 해결책

연결된 기기가 MirrorLink 인증기능을 지원하지 않거나 실패하는 경우에는 다 음과 같이 응용프로그램오류 메시지가 나타납니다.

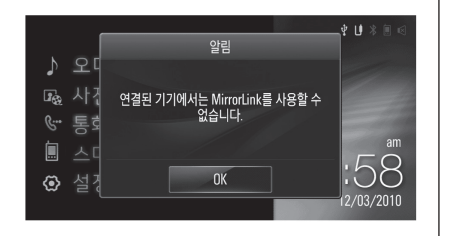

연결된 기기가 MirrorLink 응용프로그 램 인증기능을 지원하지 않거나, 인증 을 받은 응용프로그램이 하나도 없는 경우에는 다음과 같이 응용프로그램 오 류 메시지가 나타납니다.

۲

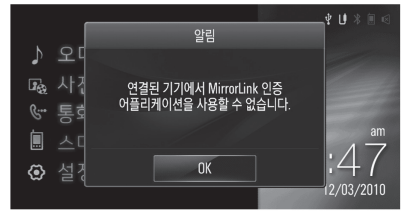

연결된 기기의 MirrorLink 버전을 확인 하고 최신버전으로 업데이트하세요.

۲

MirrorLink 연결하기

- USB 케이블을 사용하여 모바일기기와 인포테인먼트 시스템을 연결하세요.
   (다른 기기가 블루투스로 연결되어있 다면 블루투스 연결을 해제하세요.)
- 연결된 기기에서 MirrorLink 기능을 활 성화시키세요. 활성화 방법은 기기의 종류에 따라 다르므로, 기기의 사용자 설명서를 참조하세요.
- MirrorLink 기능이 활성화되면 연결된 기기에서 자동으로 블루투스 연결을 시도합니다. (일부 기기는 페어링 방법 이 다를 수 있습니다.)
- 4. 인포테인먼트 시스템을 통해 응용프로 그램을 실행하려면 [홈 (心)] > [스마 트폰 링크] 버튼을 누르세요. 스마트 폰 링크 메뉴가 표시됩니다

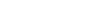

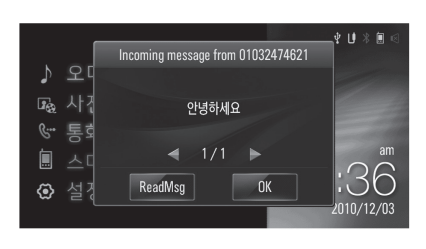

용프로그램에서 메시지를 수신하면

다음과 같이 메시지가 나타납니다.

만약 수신된 메시지가 여러 개라면 ◀/ ▶ 버튼을 눌러 원하는 메시지를 확인할 수 있습니다.

메시지 팝업창의 메뉴는 메시지에 따라 다를 수 있습니다.

( )

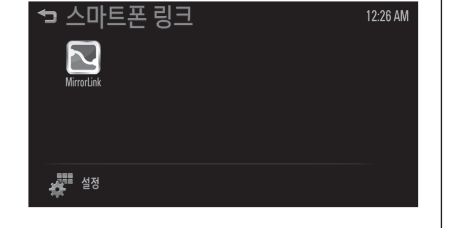

- 5. [MirrorLink] 버튼을 누르세요.
  - [내 어플리케이션] 화면이 표시됩니 다. 표시되는 응용 프로그램은 연결된 기기의 종류 및 응용 프로그램에 따라 다릅니다.
- 원하는 응용프로그램을 누르세요.
   연결된 기기의 화면이 인포테인먼트
   시스템화면에 나타납니다.

참고

안전을 위해 차량이 움직이는 동
 안 일부 응용프로그램은 비활성
 화됩니다.

۲

- USB 포트에 연결하기 전에 다 른 기기가 인포테인먼트 시스템 과 블루투스로 연결되어 있다면 MirrorLink 기능이 활성화되지 않 을 수 있습니다.
- [내 어플리케이션] 화면에서 [편 집] 버튼을 사용하여 응용프로그 램 아이콘을 표시하거나 숨길 수 있습니다.

#### MirrorLink 연결해제하기

연결된 USB 케이블을 분리하세요.

## MyLink 시스템 13-65 만약 [메세지 알림] 에서 설정한 응

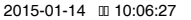

( )

13-66 MyLink 시스템

۲

### MirrorLink 메뉴 사용하기 2. 원하는 메뉴 버튼을 누르세요. (3) 이전화면 ( 🥌 ) 이전 화면으로 이동합니다. 인포테인먼트 시스템 화면 상단의 메뉴 를 사용하여 연결된 기기의 응용프로그 (4) 홈 ( 🏠 ) 램을 작동할 수 있습니다. 연결된 기기의 홈 메뉴로 이동합니 다. 화면에 표시된 메뉴는 연결된 기기에 따라 다를 수 있습니다. (5) 메뉴 ( 🔳 ) 연결된 기기의 메뉴를 작동합니다. 1. 화면에서 [▼] 버튼을 누르세요. 3. [▲] 버튼을 누르세요. (1) 🕤 [내 어플리케이션] 화면으로 이동합 니다. (2) Full/Fit ( [[[]]]) 전체화면으로 보려면 [Full] 버튼을 누르세요. 이전화면으로 보려면 [Fit] 버튼을 누르세요.

۲

| 제품 규격   |                           | 제조님 |
|---------|---------------------------|-----|
| 제품 규격   |                           | 제조기 |
| 일반사항    |                           |     |
| 전원      | DC 14 V (배터리)             |     |
| 동작 전원   | DC 9 V ~ DC 16 V          | 물루  |
| 소비 전류   | Max 3 A (DC 12 V)         | 지원  |
| 암전류     | Max 1 mA                  | 지원  |
| וכב     | 226 x 125.5 x<br>206.5 mm | 규격  |
| 중량      | 1.8 kg                    | 주파= |
| 허용 주위온도 | 5 °C ~ 35 °C              |     |
| 허용 주위습도 | 5 % ~ 90 %                |     |

| 제조년월       | 2012             |
|------------|------------------|
| 제조자 / 제조국가 | 엘지전자 (주) /<br>한국 |

| 블루투스 부        |                           |
|---------------|---------------------------|
| 지원 프로파일       | HFP, A2DP, AVRCP,<br>PBAP |
| 지원 블루투스<br>규격 | 2.1+EDR                   |
| 주파수 범위        | 2402 MHz ~                |
|               | 2480 MHz                  |
| Output power  | 3mW 이하                    |
| 채널 수          | 79 개                      |

| 상호명              | 엘지전자 (주)                         |
|------------------|----------------------------------|
| 기자재의 명칭<br>(모델명) | 무선데이터통신시<br>스템용무선기기<br>(LSP2GTS) |

해당 무선설비는 운용 중 전파 혼신 가 능성이 있으므로 인명안전과 관련된 서 비스는 할 수 없습니다.

۲

MyLink 시스템 **13-67** 

۲

Memo

۲

۲

۲